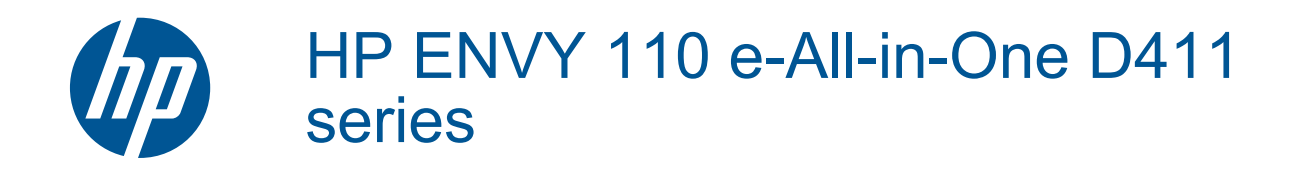

# Innhold

| 1  | Hjelp til HP ENVY 110 e-All-in-One D411 series.              | 3       |
|----|--------------------------------------------------------------|---------|
| 2  | Bli kjent med HP ENVY 110 series<br>Skriverdeler             | 5       |
|    | Kontrollpanelfunksjoner                                      | 6       |
| 3  | Hvordan?                                                     | 9       |
| 4  | Utskrift                                                     |         |
|    | Skrive ut fotografier                                        | 11      |
|    | skrive ut dokumenter                                         |         |
|    | Skrive ut på etiketter og konvolutter                        |         |
|    | Veige papir                                                  |         |
|    | Anbefalt nanir for fotoutskrift                              |         |
|    | Anbefalt papir for utskrift og kopiering                     |         |
|    | Tips for vellykket utskrift                                  | 16      |
| 5  | Kopiering og skanning                                        |         |
|    | Kopiere tekst eller blandede dokumenter                      | 19      |
|    | Skanne til en datamaskin, en USB-stasjon eller et minnekort  | 21      |
|    | Tips for vellykket kopiering og skanning                     |         |
| 6  | Bruke Webtjenester                                           |         |
|    | Skriv ut fra hvor som helst med HP ePrint                    | 23      |
|    | Utskrifts-Apps                                               |         |
|    | Besøke HP epinicentei-hellstedet                             | 24      |
| 7  | Sende og motta fakser med eFax                               |         |
|    | Konfigurer skriveren for faksing (nødvendig)                 |         |
|    | Sende en taks                                                | 28      |
|    | Faksinnstillinger                                            | 20      |
|    | Faksproblemer og -spørsmål.                                  |         |
| 8  | Arbeide med blekknatroner                                    |         |
| Č  | Kontrollere de beregnede blekknivåene                        |         |
|    | Bytte ut patronene.                                          |         |
|    | Bestille blekkpatroner                                       | 31      |
|    | Rengjøre blekkpatroner                                       | 31      |
|    | Rengjøre for flekker på baksiden av papiret                  |         |
|    | Rengjøre papirmatingen                                       |         |
|    | Tino for arbeid med blekk                                    |         |
| ~  |                                                              |         |
| 9  | Logge til HP ENV/X 110 series i et nettverk                  | 33      |
|    | Tips for konfigurasjon og bruk av nettverkstilkoblet skriver |         |
| 10 | l øse et problem                                             |         |
|    | Få mer hjelp                                                 |         |
|    | Kan ikke skrive ut                                           |         |
|    | Løse problemer med utskriftskvaliteten                       |         |
|    | Løse problemer med kopiering og skanning                     |         |
|    | Fjerne tastkjørt papir                                       |         |
|    | Løse proviemer med vognstans                                 | 40<br>1 |
|    |                                                              | 41      |

### 11 Teknisk informasjon

| Merkna     | nd                                   |  |
|------------|--------------------------------------|--|
| Produkt    | tspesifikasjoner                     |  |
| Program    | n for miligmessig produktforvaltning |  |
| Informa    | asion om forskrifter                 |  |
| Informa    | asjon om trådløsforskrifter          |  |
| Stikkordre | gister                               |  |

# 1 Hjelp til HP ENVY 110 e-All-in-One D411 series

Hvis du vil ha informasjon om HP ENVY 110 series, se:

- Bli kjent med HP ENVY 110 series på side 5
- Hvordan? på side 9
- Utskrift på side 11
- Kopiering og skanning på side 19
- Bruke Webtjenester på side 23
- Arbeide med blekkpatroner på side 29
- Tilkobling på side 33
- Løse et problem på side 37
- Teknisk informasjon på side 43
- HPs kundestøtte på side 41

Kapittel 1

4 Hjelp til HP ENVY 110 e-All-in-One D411 series

# 2 Bli kjent med HP ENVY 110 series

- <u>Skriverdeler</u>
- Kontrollpanelfunksjoner

# Skriverdeler

Forsiden av skriveren

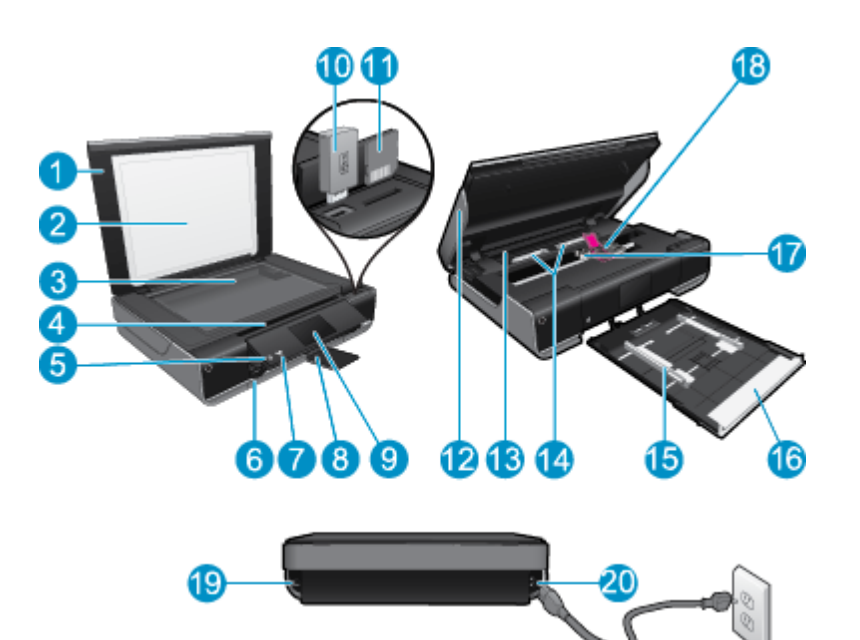

| 1  | Lokk                                                                                                    |
|----|----------------------------------------------------------------------------------------------------|
| 2  | Dokumentstøtte                                                                                                    |
| 3  | Glassplate                                                                                                    |
| 4  | Tilgangsdeksel (lukket)                                                                                                    |
| 5  | På-knapp. Berør én gang for å slå skriveren på eller av. Når skriveren er av, bruker den fortsatt litt strøm. Slå av skriveren og trekk deretter ut strømledningen for å gjøre den helt strømløs. |
| 6  | Papirskuff (lukket)                                                                                                    |
| 7  | Trådløslampe                                                                                                    |
| 8  | Utskuffens forlenger. Kommer ut automatisk når du skriver ut eller kopierer, trekkes deretter inn automatisk.                                                                                     |
| 9  | Fargegrafikkskjerm (refereres også til som skjermen)                                                                                                    |
| 10 | Spor for USB-flashstasjon                                                                                                    |
| 11 | Minnekortspor                                                                                                    |
| 12 | Skriverdeksel (åpent)                                                                                                    |
| 13 | Papirbanedeksel                                                                                                    |
| 14 | Klem sammen knappene for å ta av papirbanedekselet                                                                                                    |
| 15 | Papirbreddeskinner                                                                                                    |
| 16 | Papirskuff (ut)                                                                                                    |
| 17 | Blekkpatronvogn                                                                                                    |
| 18 | Blekkpatroner (installert)                                                                                                    |
| 19 | Port for tilkobling med USB-kabel til en datamaskin, i stedet for trådløs tilkobling. Enkelte funksjoner er tilgjengelig bare med trådløs nettverkstilkobling.                                    |
| 20 | Strømtilkobling. Bruk bare strømaledningen som leveres HP.                                                                                                    |

# Kontrollpanelfunksjoner

Berøringsskjermen viser menyer, fotografier og meldinger. Du kan berøre og dra fingeren vannrett for å bla gjennom bilder, og loddrett for å bla gjennom listemenyer.

Merk eFax er ikke nødvendigvis tilgjengelig i alle land/områder.

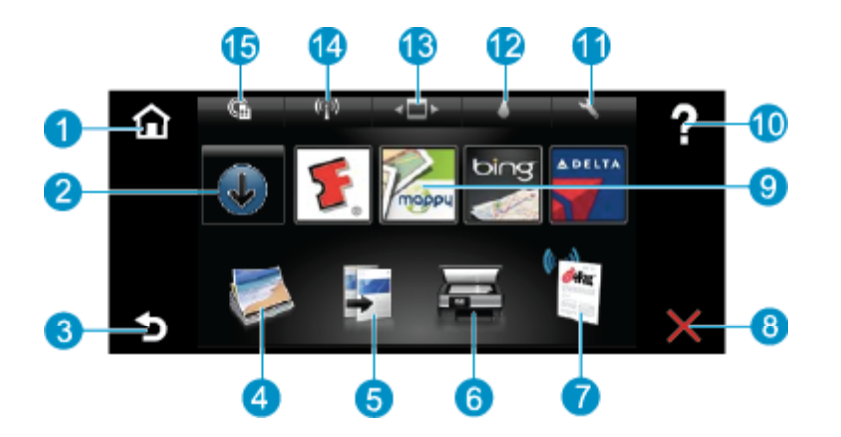

| 1  | Start: Går tilbake til Start-skjermbildet, skjermbildet som vises når du slår på skriveren.                                                                                                    |
|----|----------------------------------------------------------------------------------------------------|
| 2  | Hent flere: Hvis Webtjenester er aktivert, tar deg til Internett for å laste ned flere Apps.                                                                                                    |
| 3  | Tilbake: Bringer deg tilbake til forrige skjermbilde.                                                                                                    |
| 4  | <b>Bilde</b> : Åpner bildemenyen. Derfra kan du vise og skrive ut bilder, koble til Snapfish, skrive ut en fotooriginal eller lagre bilder til en USB flash-stasjon eller et minnekort.                                                                                |
| 5  | <b>Kopier</b> : Åpner Kopi-menyen der du kan forhåndsvise kopien, redigere størrelse og mørkhet, velge svart-hvitt eller farger, og velge antall kopier. Du kan også endre innstillingene for å lage 2-sidige kopier, eller velge størrelse, kvalitet og papirtype.    |
| 6  | Skann: Åpner skannemenyen der du kan velge et mål for skanningen.                                                                                                    |
| 7  | eFax: Åpner Internett-fakstjenesten eFax. Send og motta fakser uten faksmaskinvare eller telefonlinje. Internett-<br>tilkobling og Webtjenester kreves.                                                                                                    |
| 8  | Avbryt: Stopper gjeldende operasjon.                                                                                                    |
| 9  | Apps: Gir deg rask og enkel tilgang til sider for utskrift fra Internett, som kart, kuponger, fargeleggingssider, puslespill og mer.                                                                                                    |
| 10 | Hjelp: Viser informasjon på skjermen for å hjelpe deg med gjeldende operasjon.                                                                                                    |
| 11 | <b>Oppsett</b> : Åpner <b>Oppsett</b> -menyen med en liste over andre menyer du kan bruke til å endre produktinnstillinger og utføre vedlikeholdsoperasjoner. <b>Oppsett</b> -menyene omfatter <b>Nettverk</b> , <b>Web</b> , <b>Verktøy</b> og <b>Innstillinger</b> . |
| 12 | Skriverstatus: Åpner Blekkstatus-tavlen som viser beregnede blekknivåer for hver patron.                                                                                                    |
| 13 | Apps Manager: Åpner Apps Manager der du kan administrere innstillinger eller fjerne Apps.                                                                                                    |
| 14 | Trådløst: Åpner Wireless Menu (Trådløsmeny) med alternativer som lar deg konfigurere trådløs tilkobling, teste trådløs tilkobling og slå trådløst på og av.                                                                                                    |
| 15 | Webtjenester: Åpner Webtjenester-menyen med alternativer for å aktivere eller slå av Webtjenester og ePrint, søke etter produktoppdateringer og konfigurere andre webinnstillinger.                                                                                    |

# **3 Hvordan?**

Denne delen inneholder lenker til vanlige oppgaver, som å skrive ut fotografier, skanne og kopiere.

- Legge i medier på side 14
- Bytte ut patronene på side 29
- Utskrifts-Apps på side 24
- Skriv ut fra hvor som helst med HP ePrint på side 23
- Sende og motta fakser med eFax på side 27

- Fjerne fastkjørt papir på side 39
- Kopiere tekst eller blandede dokumenter på side 19
- Skanne til en datamaskin, en USB-stasjon eller et minnekort på side 21
- Få mer hjelp på side 37

Kapittel 3

# 4 Utskrift

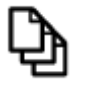

skrive ut dokumenter på side 13

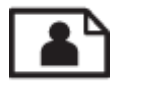

Skrive ut fotografier på side 11

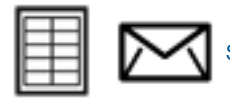

Skrive ut på etiketter og konvolutter på side 13

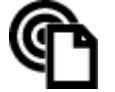

Skriv ut fra hvor som helst med HP ePrint på side 23

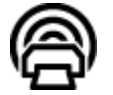

Utskrifts-Apps på side 24

### Beslektede emner

 Legge i medier på side 14 Tips for vellykket utskrift på side 16

# Skrive ut fotografier

- <u>Skrive ut fotografier fra et minnekort</u>
- Skrive ut fotografier som er lagret på datamaskinen

## Skrive ut fotografier fra et minnekort

### Skrive ut fotografier fra et minnekort

- 1. Legg fotopapir i papirskuffen.
- 2. Sett inn et minnekort i sporet.

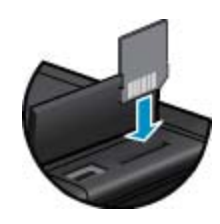

Utskrift

- 3. Berør **Bilde** på startskjermbildet for å åpne bildemenyen.
- 4. Berør Vis og skriv ut på bildemenyen for å åpne vise menyen.
- 5. Berør Velg alle hvis du vil skrive ut alle bildene på minnekortet. Du kan også berøre og dra fingeren for å bla gjennom bildene. Trykk på dem du vil velge.
- 6. Berør opp- og nedpilen for å angi antall bilder som skal skrives ut.
- Berør Rediger for å velge alternativer for å redigere de valgte bildene. Du kan rotere et bilde, beskjære, slå Fotofiks på eller av, justere lysstyrke eller velge en fargeeffekt.

- 8. Berør Skriv ut for å forhåndsvise de valgte bildene for utskrift. Berør Innstillinger for å justere oppsett, papirtype, fjerning av røde øyne, automatisk justering eller datostempel. Du kan lagre alle nye innstillinger som standardverdier. Trykk på Innstillinger igjen for å lukke menyer uten å gjøre noen valg.
- 9. Berør Skriv ut for å starte utskriften. Kontrollpanelet hever seg og utskufforlengeren trekkes ut automatisk. Når du har fjernet utskriftene, vil forlengeren automatisk dras inn igjen.

## Skrive ut fotografier som er lagret på datamaskinen

De fleste utskriftsinnstillingene håndteres automatisk av programmet du skriver ut fra. Du trenger bare å endre innstillingene manuelt når du skal endre utskriftskvalitet, skrive ut på spesielle typer papir eller transparentfilm eller bruke spesialfunksjoner.

### Skrive ut et fotografi på fotopapir

- 1. Kontroller at utskuffen er åpen.
- 2. Fjern alt papir fra innskuffen, og legg i fotopapiret med utskriftssiden opp.
  - Merk Hvis fotopapiret har perforert avrivningskant, legger du fotopapiret i skuffen slik at avrivningskanten er øverst.

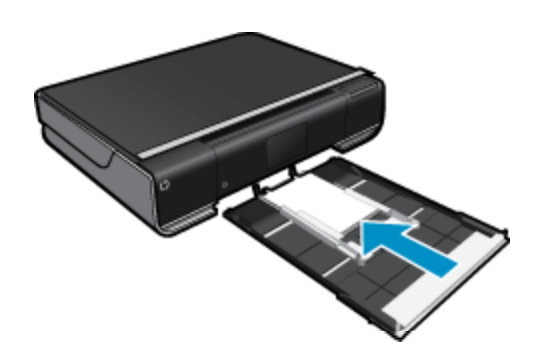

Se Legge i medier på side 14 hvis du vil ha mer informasjon.

- 3. Åpne Fil-menyen i programmet, og velg Skriv ut.
- 4. Kontroller at produktet ditt er den valgte skriveren.
- 5. Klikk på knappen som åpner Egenskaper-dialogboksen.
  - Denne knappen kan hete **Egenskaper**, Alternativer, Skriveroppsett, Skriver eller Innstillinger, avhengig av programmet.
- 6. Velg riktige alternativer.
  - I kategorien Oppsett velger du Stående eller Liggende papirretning.
  - I kategorien Papir/kvalitet velger du riktig papirstørrelse og papirtype fra nedtrekkslistene Papirstørrelse og Medier.
  - Klikk på Avansert for å velge riktig utskriftskvalitet fra Skriverfunksjoner-listen.
  - Merk For maksimal oppløsning bruker du Utskriftskvalitet-innstillingen til å velge Fotopapir og Best kvalitet. Pass på at du skriver ut i farger. Velg deretter kategorien Avansert og velg Ja for innstillingen Bruk maksimal oppløsning.
- 7. Klikk på **OK** for å gå tilbake til dialogboksen **Egenskaper**.
- 8. Klikk på OK og deretter på Skriv ut eller OK i dialogboksen Skriv ut.
- Merk Ikke la ubrukt fotopapir bli liggende i innskuffen. Papiret kan krølle seg, noe som kan redusere kvaliteten på utskriften. Fotopapiret må være flatt før utskrift.

# skrive ut dokumenter

De fleste utskriftsinnstillingene håndteres automatisk av programmet du skriver ut fra. Du trenger bare å endre innstillingene manuelt når du skal endre utskriftskvalitet, skrive ut på spesielle typer papir eller transparentfilm eller bruke spesialfunksjoner.

### Slik skriver du ut fra et program

- 1. Kontroller at utskuffen er åpen.
- 2. Kontroller at det er lagt papir i innskuffen.

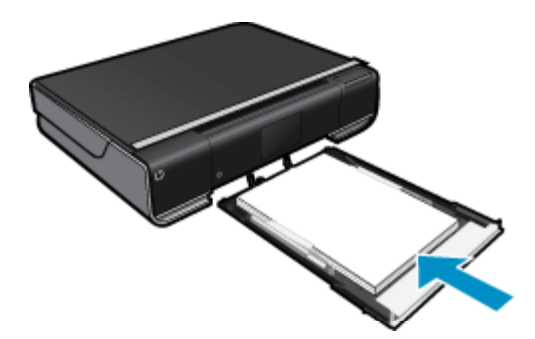

Se Legge i medier på side 14 hvis du vil ha mer informasjon.

- 3. Klikk på Skriv ut-knappen i programmet du bruker.
- 4. Kontroller at produktet ditt er den valgte skriveren.
- Klikk på knappen som åpner Egenskaper-dialogboksen.
   Denne knappen kan hete Egenskaper, Alternativer, Skriveroppsett, Skriver eller Innstillinger, avhengig av programmet.
- 6. Velg riktige alternativer.
  - I kategorien Oppsett velger du Stående eller Liggende papirretning.
  - I kategorien Papir/kvalitet velger du riktig papirstørrelse og papirtype fra nedtrekkslistene Papirstørrelse og Medier.
  - Klikk på Avansert for å velge riktig utskriftskvalitet fra Skriverfunksjoner-listen.
- 7. Klikk på OK for å lukke dialogboksen Egenskaper.
- 8. Klikk på Skriv ut eller OK for å starte utskriften.

### Beslektede emner

Legge i medier på side 14
Tips for vellykket utskrift på side 16

## Skrive ut på etiketter og konvolutter

Med HP ENVY 110 series kan du skrive ut på en enkelt konvolutt, en gruppe med konvolutter eller etikettark som er laget for Inkjet-skrivere.

### Skrive ut en gruppe med adresser på etiketter eller konvolutter

- 1. Skriv ut en testside på vanlig papir først.
- Legg testsiden oppå etikettarket eller konvolutten, og hold begge sidene opp mot lyset. Kontroller avstanden i hver tekstblokk. Gjør eventuelle justeringer.
- 3. Legg etikettene eller konvoluttene i papirskuffen.
  - Forsiktig Ikke bruk konvolutter med hekter eller vinduer. De kan sette seg fast i valsene og forårsake papirstopp.

- 4. Skyv papirbreddeskinnen inn mot bunken med etiketter eller konvolutter til den stopper.
- 5. Velg riktige alternativer.
  - I kategorien Papir/kvalitet velger du en Vanlig papir-type.
  - Klikk på Avansert-knappen og velg riktig konvoluttstørrelse fra nedtrekksmenyen Papirstørrelse.
- 6. Klikk på OK og deretter på Skriv ut eller OK i dialogboksen Skriv ut.

# Velge papir

HP ENVY 110 series-skriveren er konstruert for å fungere godt med de fleste typer kontorpapir. Bruk papir fra HP for å få optimal utskriftskvalitet. Besøk HPs nettsted på <u>www.hp.com</u> for å finne mer informasjon om papir fra HP.

HP anbefaler vanlig papir med ColorLok-logo for utskrift og kopiering av dagligdagse dokumenter. Alt papir med ColorLok-logoen er uavhengig testet for å tilfredsstille de høye standardene for pålitelighet og utskriftskvalitet, for å produsere dokumenter med skarpe, livfulle farger og kraftigere svart, og for å tørke raskere enn ordinært papir. Se etter papir med ColorLok-logoen i en rekke tykkelser og størrelser fra store papirprodusenter.

Hvis du vil kjøpe HP-papir, går du til Kjøp produkter og tjenester og velger Blekk, toner og papir.

# Legge i medier

### Gjør ett av følgende

- Legge i A4-papir eller papir på 8,5 x 11 tommer
  - Trekk ut papirskuffen.
     Skyv papirbreddeskinnene utover. Ta ut annet papir som var lagt i skuffen.

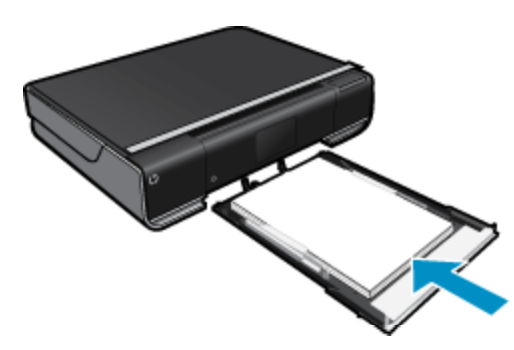

Legg bunken med papir i midten av papirskuffen med kortsiden frem og utskriftssiden ned. Skyv stabelen fremover i skuffen til den stopper.

Skyv papirskinnene innover til de stopper mot papirkanten. Lukk papirskuffen.

- Legge i papir på 10 x 15 cm (4 x 6 tommer)
  - Trekk ut papirskuffen.

Skyv papirbreddeskinnene utover. Ta ut annet papir som var lagt i skuffen.

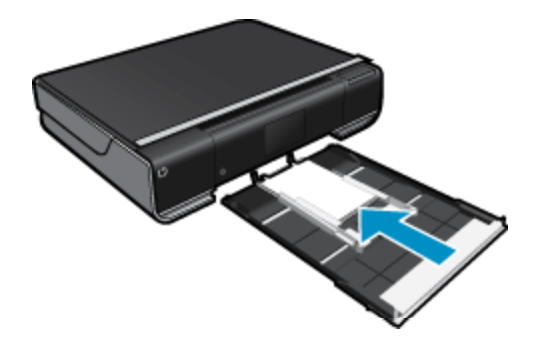

Legg bunken med papir i midten av papirskuffen med kortsiden frem og utskriftssiden ned. Skyv stabelen fremover i skuffen til den stopper.

Skyv papirskinnene innover til de stopper mot papirkanten.

- Lukk papirskuffen.
- Legge i konvolutter
  - Trekk ut papirskuffen.

Skyv papirbreddeskinnene utover. Ta ut annet papir som var lagt i skuffen.

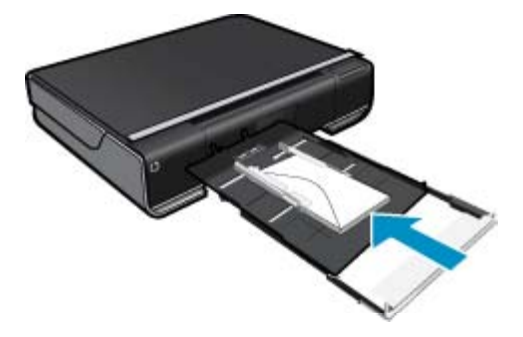

Legg bunken med konvolutter i papirskuffen med kortsiden frem og utskriftssiden ned. Skyv stabelen fremover i skuffen til den stopper. Skyv papirskinnene innover til de stopper mot papirkanten. Lukk papirskuffen.

### Beslektede emner

Tips for vellykket utskrift på side 16

# Anbefalt papir for fotoutskrift

For best mulig utskriftskvalitet anbefaler vi at du bruker HP-papir som er spesielt utformet for den typen prosjekt du skriver ut. Det er ikke sikkert at alle disse papirtypene er tilgjengelige, avhengig av landet/regionen du befinner deg i.

| Papir                     | Beskrivelse                                                                                                    |
|---------------------------|----------------------------------------------------------------------------------------------------|
| HP Premium Plus fotopapir | HPs beste fotopapir er tykt for å gi fotografier i profesjonell<br>kvalitet. Har en hurtigtørkende finish for enkel håndtering<br>uten smitte. Det er bestandig mot vann, flekker, fingeravtrykk<br>og fuktighet. Det er tilgjengelig i mange størrelser, inkludert<br>8,5 x 11 tommer, 10 x 15 cm (4 x 6 tommer), 13 x 18 cm (5 x<br>7 tommer), med glanset eller halvglanset (silkematt) finish.<br>Det er syrefritt for mer holdbare dokumenter.   |
| HP Advanced fotopapir     | Dette tykke fotopapiret tørker raskt for enkel håndtering uten<br>smitte. Det er bestandig mot vann, flekker, fingeravtrykk og<br>fuktighet. Bildene dine ser ut og føles som butikkfremstilte<br>fotografier. Det er tilgjengelig i mange størrelser, inkludert 8,5<br>x 11 tommer, 10 x 15 cm (4 x 6 tommer), 13 x 18 cm (5 x 7<br>tommer) og med glanset eller mykt glanset finish (satin<br>matte). Det er syrefritt for mer holdbare dokumenter. |
| HP Everyday-fotopapir     | Skriv ut fargerike bilder til en rimelig pris på et papir som er<br>laget for uformell fotoutskrift. Dette rimelige fotopapiret tørker<br>raskt for å gi enklere håndtering. Papiret gir skarpe og klare<br>bilder med en hvilken som helst blekkskriver. Tilgjengelig<br>som glanset i størrelsene 8,5 x 11 tommer, A4, 4 x 6 tommer<br>og 10 x 15 cm. Det er syrefritt for å gi mer holdbare<br>dokumenter.                                         |
| HP økonomifotopakker      | HP fotoøkonomipakker inneholder originale HP-<br>blekkpatroner og HP Avansert fotopapir, slik at du sparer tid                                                                                                    |

 
 Papir
 Beskrivelse

 og kan komme raskt i gang med å skrive ut rimelige og fotografier i laboratoriekvalitet med HP-skriveren. Originalt HP-blekk og HP Advanced-fotopapir er laget for å virke sammen slik at fotografiene blir holdbare og livfulle, utskrift etter utskrift. Flott for utskrift av alle feriebildene eller flere eksemplarer som kan deles.

# Anbefalt papir for utskrift og kopiering

Det er ikke sikkert at alle disse papirtypene er tilgjengelige, avhengig av landet/regionen du befinner deg i.

| Papir                                                                     | Beskrivelse                                                                                                    |
|---------------------------------------------------------------------------|----------------------------------------------------------------------------------------------------|
| HP Brochure-papir og HP Professional-papir 180 gsm                        | Dette papiret er glanset eller matt på begge sider slik at det<br>kan brukes på begge sidene. Det er det beste valget når du<br>skal lage markedsføringsmateriell i profesjonell kvalitet, som<br>brosjyrer og utsendelser, samt forretningsgrafikk for<br>rapportforsider og kalendere.                                   |
| HP Premium Presentation-papir 120 gsm og HP<br>Professional-papir 120 gsm | Disse tunge, tosidige, matte papirene er perfekte for<br>presentasjoner, forslag, rapporter og nyhetsbrev. Det er papir<br>med profesjonell vekt for imponerende utseende.                                                                                                    |
| HP Bright White Inkjet-papir                                              | HP Bright White Inkjet Paper gir farger med høy kontrast og<br>skarp tekst. Det er ugjennomsiktig nok til at tosidige<br>fargeutskrifter ikke skinner gjennom, noe som gjør det ideelt<br>til nyhetsbrev, rapporter og flygeblader. Det har ColorLok-<br>teknologi for mindre smitte, kraftigere svart og livfulle farger. |
| HP utskriftspapir                                                         | HP utskriftspapir er et flerfunksjonspapir av høy kvalitet. Det<br>lager dokumenter som ser ut og føles som om de har mer<br>substans enn dokumenter som er skrevet ut på standard<br>flerfunksjons- eller kopipapir. Det har ColorLok-teknologi for<br>mindre smitte, kraftigere svart og livfulle farger.                |
| HP kontorpapir                                                            | HP kontorpapir er et flerfunksjonspapir av høy kvalitet. Det er<br>egnet for kopier, kladder, notater og andre daglige<br>dokumenter. Det har ColorLok-teknologi for mindre smitte,<br>kraftigere svart og livfulle farger.                                                                                                |
| HP resirkulert kontorpapir                                                | HP Office Recycled Paper er et flerfunksjonspapir av høy kvalitet som er laget med 30 % resirkulerte fibre. Det har ColorLok-teknologi for mindre smitte, kraftigere svart og livfulle farger.                                                                                                    |
| HP overføringspapir                                                       | HP overføringspapir (for fargede tekstiler eller for lyse og<br>hvite tekstiler) er den ideelle løsningen når du vil lage egne t-<br>skjortemotiver fra digitale fotografier.                                                                                                    |

Utskrift

# Tips for vellykket utskrift

Bruk følgende tips for å få vellykkede utskrifter.

- Bruk ekte HP-patroner. Ekte HP-blekkpatroner er konstruert for og testet sammen med HP-skrivere for å gi deg flotte resultater, gang etter gang.
- Kontroller at det er nok blekk i blekkpatronene. Hvis du vil se beregnede blekknivåer, berører du **Blekkforsyning**-ikonet på startskjermbilet.
- Legg i en bunke med papir, ikke bare ett ark. Bruk rent og flatt papir av samme størrelse. Kontroller at du legger i bare én type papir om gangen.
- Juster papirbreddeskinnen i innskuffen slik at den ligger tett inntil papiret. Kontroller at papirbreddeskinnen ikke bøyer papiret i innskuffen.

 Angi innstillingene for utskriftskvalitet og papirstørrelse i henhold til typen og størrelsen på papiret som ligger i innskuffen. Datamaskinen og skriveren velger vanligvis disse innstillingene automatisk, men du kan justere dem for å få utskriftskvaliteten som best passer dine behov.

Papirinnstillinger styrer mengden blekk som legges på papiret. Det er viktig å bruke innstillingene som passer for dokumentet og papiret for å få gode utskrifter.

Velg kvaliteten på utskriften fra Utskriftskvalitet-innstillingen under programmets Skriv ut-kommando:

- Utkast: skriver ut raskere og bruker mindre blekk for kladdeutskrifter og hverdagslige utskrifter, men fargen på utskriften vil være lysere.
- Normal: for dokumenter i høy kvalitet.
- Best: for bilder i høy kvalitet.
- · Maksimal oppløsning: for den høyeste oppløsningen med støttede typer HP-fotopapir.
- Lær hvordan du deler fotografier på nettet og bestiller kopier. <u>Klikk her for å koble til Internett for mer</u> informasjon.
- Lær om Apps Manager for utskrift av oppskrifter og annet innhold fra Internett, enkelt og greit. <u>Klikk her for å</u> koble til Internett for mer informasjon.
- Lær hvordan du skriver ut fra hvor som helst ved å sende e-post med vedlegg til skriveren. <u>Klikk her for å</u> koble til Internett for mer informasjon.

Kapittel 4

# 5 Kopiering og skanning

- Kopiere tekst eller blandede dokumenter
- Skanne til en datamaskin, en USB-stasjon eller et minnekort
- <u>Tips for vellykket kopiering og skanning</u>

# Kopiere tekst eller blandede dokumenter

▲ Gjør et av følgende:

### 1-sidig kopi

- a. Legg i papir.
  - Legg papir i full størrelse i papirskuffen.

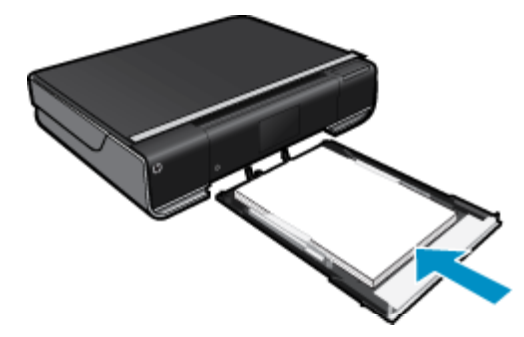

- **b**. Legg i originalen.
  - Løft dekselet på produktet.

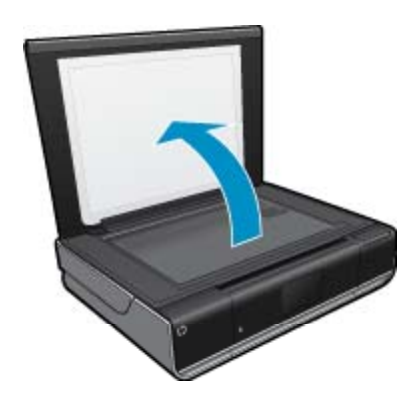

□ Legg originalen med utskriftssiden ned i fremre høyre hjørne på glasset.

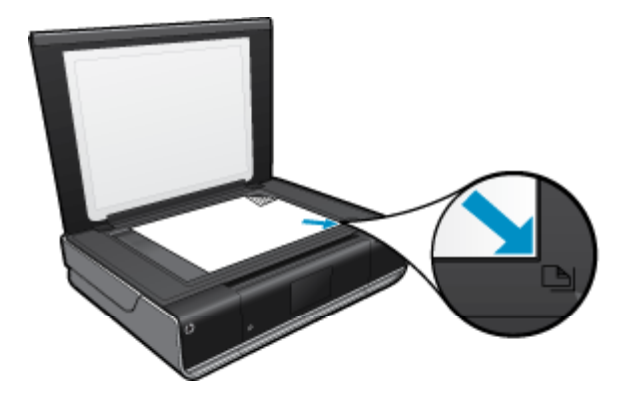

- Lukk lokket.
- c. Angi antall kopier og innstillinger
  - Berør Kopier på Start-skjermbildet.
     Kopier -forhåndsvisningen åpnes.
  - D Berør skjermen for å angi antall eksemplarer.
- d. Start kopiering.
  - Berør Svart-hvitt eller Farge.

### 2-sidig kopi

- a. Legg i papir.
  - Legg papir i full størrelse i hovedinnskuffen.

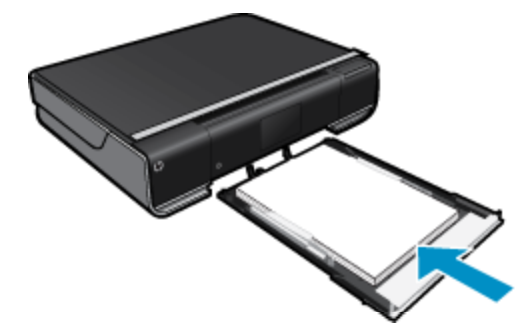

- **b**. Legg i originalen.
  - Løft dekselet på produktet.

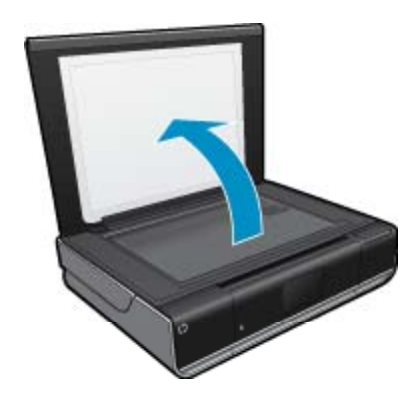

Legg originalen med utskriftssiden ned i fremre høyre hjørne på glasset.

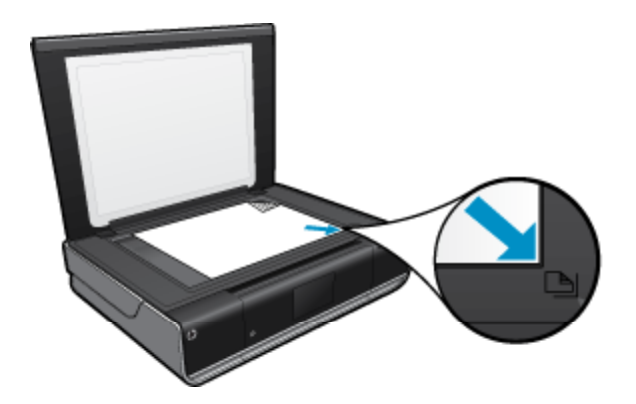

Lukk lokket.

- c. Angi 2-sidig alternativ.
  - Berør Kopier på Start-skjermbildet.
     Kopier -forhåndsvisningen åpnes.
  - Berør Innstillinger.
     Kopiinnstillinger-menyen åpnes.
  - Berør Tosidig.
  - Berør valgknappen 2-sidig for å slå på.
  - D Berør Innstillinger for å lukke menyen.
- d. Angi antall kopier.
  - D Bruk berøringsskjermen til å angi antall kopier.
- e. Start kopiering.
  - Berør Svart-hvitt eller Farge.
- f. Kopier den andre originalen.
  - Legg den andre siden på glasset og berør **OK**.

# Skanne til en datamaskin, en USB-stasjon eller et minnekort

Slik skanner du til en datamaskin, en USB-stasjon eller et minnekort

- 1. Legg i originalen.
  - a. Løft dekselet på produktet.

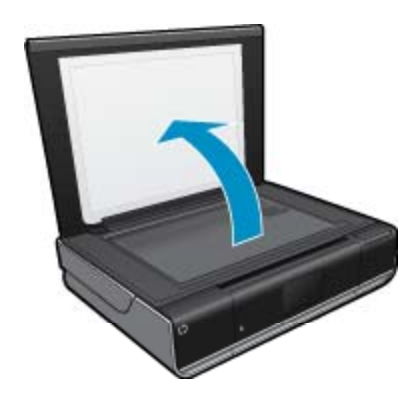

b. Legg originalen med utskriftssiden ned i fremre høyre hjørne på glasset.

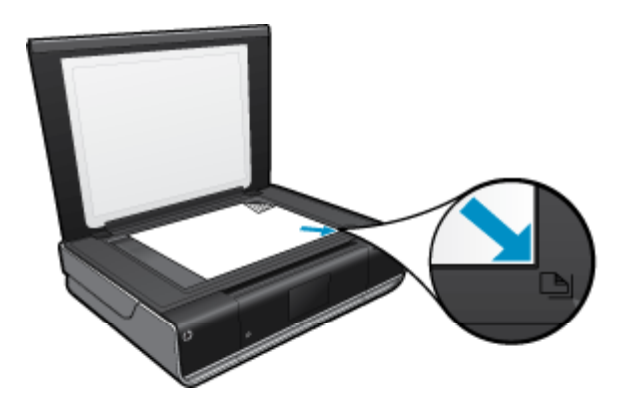

c. Lukk lokket.

2. Start skanning.

- a. Berør Skann på startskjermbildet.
- b. Velg målet ved å berøre Computer (Datamaskin), USB Flash-stasjon eller Minnekort. Hvis du skanner til en datamaskin og skriveren er nettverkstilkoblet, vises en liste over tilgjengelige datamaskiner. Velg datamaskinen der du vil lagre skanningen. Hvis du skal skanne til en USB Flash-stasjonen, setter du inn en USB Flash-stasjon i sporet. Hvis du skal skanne til et minnekort, setter du inn et minnekort i sporet.

# Tips for vellykket kopiering og skanning

Bruk følgende tips for å få vellykket kopiering og skanning:

- Sørg for at glasset og baksiden av lokket er rent. Skanneren tolker alt som ligger på glasset, som en del av bildet.
- · Legg originalen med utskriftssiden ned i fremre høyre hjørne på glasset.
- Hvis du vil lage en stor kopi av en liten original, skanner du originalen inn på datamaskinen, endrer størrelsen på bildet i skanneprogramvaren, og skriver deretter ut en kopi av det forstørrede bildet.
- Hvis dokumentet som skal skannes, har et komplekst oppsett, velger du tekstrammer som innstilling for dokumentskanning i programvaren. Med denne innstillingen blir tekstoppsett og formatering beholdt.
- Hvis det skannede bildet er beskjært feil, slår du av funksjonen for automatisk beskjæring i programvaren, og beskjærer det skannede bildet manuelt.

# 6 Bruke Webtjenester

- <u>Skriv ut fra hvor som helst med HP ePrint</u>
- <u>Utskrifts-Apps</u>
- Besøke HP ePrintCenter-nettstedet

# Skriv ut fra hvor som helst med HP ePrint

HPs gratis -tjeneste gir en enkel metode for å skrive ut fra e-post, hvor som helst og når som helst. Bare send en e-postmelding til skriverens e-postadresse fra datamaskinen eller en mobil enhet. Da blir e-postmeldingen og vedlegg skrevet ut.

- Skriveren må ha en trådløs tilkobling til Internett. Du kan ikke bruke ePrint via en USB-tilkobling til en datamaskin.
- Vedlegg kan skrives ut annerledes enn slik de vises i programmet de ble laget i, avhengig av hvilke skrifter og
  oppsettvalg som er brukt.
- Gratis produktoppdateringer følger med ePrint. Enkelte oppdateringer kan være nødvendige for å aktivere bestemt funksjonalitet.

#### Beslektede emner

Skriveren er beskyttet på side 23
 Slik kommer du i gang med ePrint på side 23
 Besøke HP ePrintCenter-nettstedet på side 24

### Skriveren er beskyttet

For å hindre uautoriserte e-postmeldinger tildeler HP en tilfeldig e-postadresse til skriveren. Denne adressen bli aldri publisert, og vil som standard ikke svare til noen avsender. ePrint har også industristandard søppelpostfiltrering, og overfører e-post og vedlegg i et rent utskriftsformat for å redusere trusler fra virus og annet skadelig innhold. ePrint-tjenesten filtrerer imidlertid ikke e-post basert på innhold, så den kan ikke hindre at støtende eller opphavsrettslig beskyttet innhold blir skrevet ut.

Gå til HP ePrintCenter-nettstedet for mer informasjon og spesifikke vilkår og betingelser: <u>www.hp.com/go/ePrintCenter</u>.

### Slik kommer du i gang med ePrint

Hvis du skal bruke ePrint, må skriveren være trådløst tilkoblet et nettverk og Webtjenester må være aktivert. Du må også opprette en ePrintCenter-konto hvis du ikke allerede har gjort det.

- 1. Slå på trådløs tilkobling
  - a. Berør **Trådløst**-ikonet for å åpne statustavlen for trådløs tilkobling. Hvis en trådløs tilkobling allerede er konfigurert, vil detaljer som SSID og IP bli vist.
  - b. Hvis den trådløse tilkoblingen ikke er etablert allerede, berører du **Innstillinger** og kjører **Veiviser for** trådløs konfigurasjon.

Hvis tilkoblingsdetaljer for det trådløse nettverket, som SSID og IP, vises, men tilkoblingen er av, berører du **Innstillinger** og deretter **Trådløs tilkobling** og **På** for å slå på trådløs tilkobling.

### 2. Aktivere Webtjenester

- a. Berør Webtjenester for å vise Webtjenester-statustavlen. Berør Innstillinger for å åpne Web-menyen.
- b. Hvis Webtjenester ikke allerede er aktivert, berører du Webtjenester og deretter På for å slå på Webtjenester.
  - Berør Godta for å godta vilkårene for bruk og koble til Webtjenester-serveren.

### 3. Aktivere ePrint

- a. Berør Webtjenester for å vise Webtjenester-statustavlen.
- b. Berør Innstillinger for å åpne Web-menyen.
- c. Hvis ePrint ikke allerede er aktivert, berører du ePrint og deretter På for å slå på ePrint.

## **Utskrifts-Apps**

Skriv ut sider fra Internett uten å bruke en datamaskin med **Apps**, som er en gratistjeneste fra HP. Du kan skrive ut fargeleggingssider, kalendere, puslespill, kart og mer, avhengig av hvilke Apps som er tilgjengelig for ditt land/ din region.

Du må ha webtjenester aktivert for å bruke Apps.

Merk App-er tilbys basert på tilgjengelighet til eiere av HP ENVY 110 e-All-in-One D411 series. HP og dets leverandører av innhold fra tredjepart kan fra tid til annen gjøre flere app-er tilgjengelig, forbedre, endre eller fjerne eksisterende app-er, i samsvar med våre Vilkår for bruk (www.hp.com/go/ePrintCenter).

Gå til HP ePrintCenter-nettstedet for mer informasjon og spesifikke vilkår og betingelser: <u>www.hp.com/go/ePrintCenter</u>.

### **Bruke Apps**

- 1. Velg Utskrifts-app-er fra Favoritt-app-er på startskjermbildet.
- 2. Berør Hent flere på startskjermbildet for å koble til Internett og legge til flere app-er.
- 3. Berør Apps Manager-ikonet på startskjermbildet for å arbeide med Mine favoritter-listen, fjerne app-er og administrere innstillinger.

### Administrere Apps

- 1. Fjerne Apps.
  - ▲ Berør Apps Manager-ikonet øverst på startskjermbildet for å åpne Apps Manager-menyen.
- 2. Administrere Apps-innstillinger.
  - a. Berør Mine app-innstillinger.
  - b. Berør Postnummer og følg veiledningen for å angi postnummeret som skal brukes med Apps.
  - ▲ Berør **Tidssone** og følg veiledningen for å angi tidssonen som skal brukes med **Apps**.

# **Besøke HP ePrintCenter-nettstedet**

Bruk HPs gratis ePrintCenter-nettsted for å angi økt sikkerhet for og angi e-postadressene som har tillatelse til å sende e-post til skriveren. Du kan også laste ned produktoppdateringer og flere Utskrifts-Apps, pluss andre gratistjenester.

Gå til HP ePrintCenter-nettstedet for mer informasjon og spesifikke vilkår og betingelser: <u>www.hp.com/go/ePrintCenter</u>.

# 7 Sende og motta fakser med eFax

HP ENVY 110 e-All-in-One D411 series-skriveren fakser uten en telefonlinje. Skriveren sender og mottar fakser ved hjelp av eFax®, en webbasert fakstjeneste. Denne tjenesten er gratis når du sender opptil 20 sider og mottar opptil 20 sider per måned.

Hvis du vil sende eller motta flere sider per måned, kan du oppgradere til eFax Plus®-tjenesten. Da blir kontoen din belastet med en månedlig avgift.

Når du bruker eFax®, blir dokumentet skannet av skriveren, sendt trådløst til eFax®-serveren og så sendt videre til mottakerens faksnummer.

Hvis du skal bruke eFax®-tjenesten, må skriveren har en Internett-tilkobling og Webtjenester må være aktivert slik at skriveren kan kommunisere med eFax®-serveren.

Før du kan bruke eFax® med skriveren, må du utføre de enkle prosedyrene som er beskrevet nedenfor. Dette engangsoppsettet lar skriveren kommunisere med eFax®-serveren ved å bruke din eFax®-kontoinformasjon hver gang du sender og mottar fakser.

Klikk her for mer informasjon om eFax®.

Merk eFax er ikke nødvendigvis tilgjengelig i alle land/områder.

# Konfigurer skriveren for faksing (nødvendig)

#### **Registrere for eFax®**

- 1. Berør eFax på skriverens startskjermbilde for å vise eFax®-skjermbidlet.
- 2. Berør Registrer, og berør deretter avmerkingsboksen Webtjenester for å aktivere Webtjenester.
- 3. Opprett en konto ved å følge instruksjonene på skjermen.
- Berør Vilkår og betingelser for å lese avtalen for eFax®-tjenester, og berør deretter avmerkingsboksen Jeg godtar og klikk på OK.
- 5. Når du er koblet til eFax®-serveren, tildeles du et eFax®-nummer som vises på skjermen.
- 6. Berør Continue. eFax®-startskjermbildet viser ditt eFax®-nummer og et talltastatur for sending av fakser.
  - Merk Selv om nummeret ikke er lokalt for deg, påløper det ingen fjernvalgsavgifter når du sender og mottar fakser med dette nummeret.

#### Konfigurere skriveren med et eksisterende eFax®-nummer

- 1. Berør eFax på skriverens startskjermbilde for å vise eFax®-skjermbidlet. Skriv ditt eksisterende eFax®nummer i området nedenfor Already have an eFax® number?
- 2. Skriv PIN-koden (Personal Identification Number) for denne kontoen.
  - Merk Hvis du har glemt PIN-koden, berører du det angitte området for å få den sendt til e-postadressen som er knyttet til eFax®-nummeret.
- Berør Enable for å fortsette. Ditt eFax®-nummer og PIN-koden blir sendt til eFax® for verifisering. Når de er verifisert, blir ditt eksisterende eFax®-nummer vist på eFax®-startskjermbildet, og du kan nå fakse.
  - Merk Hvis eFax® ikke kan verifisere eFax®-nummeret og PIN-koden du oppgav, logger du deg på eFaxkontoen på <u>www.efax.com</u> og kontrollerer kontoinformasjonen din. Du kan ikke fakse med dette nummeret før eFax®-kontoinformasjonen er verifisert på skriveren.
- 4. Når du er koblet til eFax®-serveren, tildeles du et eFax®-nummer som vises på skjermen.
- 5. Berør OK. eFax®-startskjermbildet viser ditt eFax®-nummer og et talltastatur for sending av fakser.

# Sende en faks

### Sende en faks

- 1. Berør eFax på skriverens startskjermbilde for å vise eFax®-skjermbidlet.
- Løft opp lokket på skriveren og legg den første siden av originaldokumentet på skannerglasset med forsiden ned i fremre, høyre hjørne.
- Hvis du sender faksen innenfor ditt eget land, fortsetter du til neste trinn. Hvis du sender faksen utenfor ditt land, berører du dette alternativet på skjermen. Dette sikrer at det brukes riktige internasjonale retningsnumre.
- 4. Skriv faksnummeret på tastaturet, og berør **Start**. Dokumentet skannes. Når skanningen er fullført, blir du spurt om du har flere sider som skal fakses.
- 5. Hvis du har flere sider, berører du **Yes**, fjerner den første originalen fra skannerglasset og legger på den neste.

```
ELLER
```

Hvis du ikke har flere sider som skal fakses, berører du **No**. Faksen din sendes. Når den er sendt til eFax®serveren, varsles du med en melding. Berør **OK** for å kvittere for meldingen og fortsette. ELLER

Hvis du vil avbryte faksen, berører du Back.

### Skrive ut en bekreftelsesrapport for fakser som er sendt

- 1. Berør Sent Faxes nederst på skjermen.
- 2. Berør avmerkingsboksen ved siden av faksen(e) du vil inkludere i rapporten.
- 3. Berør Print Confirmation.

## Motta en faks

Gi eFax®-nummeret ditt til alle som trenger å sende deg fakser.

Når en faks mottas, skrives den ut automatisk.

# Faksinnstillinger

Berør Settings nederst på eFax®-startskjermbildet for å vise faksinnstillingene.

# Faksproblemer og -spørsmål

- Hvis du vil se svar på vanlige spørsmål om eFax®-tjenesten, går du til Settings/FAQs fra eFax®startskjermbildet.
- Annen informasjon om eFax®-tjenesten finner du på www.efax.com.
- eFax® er et registrert varemerke for j2 Global Communications, Inc. i USA og internasjonalt.

Arbeide med blekkpatroner

# 8 Arbeide med blekkpatroner

- Kontrollere de beregnede blekknivåene
- Bytte ut patronene
- Bestille blekkpatroner
- Rengjøre blekkpatroner
- Rengjøre for flekker på baksiden av papiret
- <u>Rengjøre papirmatingen</u>
- Informasjon om blekkpatrongaranti
- <u>Tips for arbeid med blekk</u>

# Kontrollere de beregnede blekknivåene

Berør Skriverstatus-ikonet øverst på startskjermbildet for å vise beregnede blekknivåer.

Merk 1 Hvis du har satt inn en etterfylt eller reprodusert blekkpatron, eller hvis en patron har vært brukt i en annen skriver, kan blekknivåindikatoren være unøyaktig eller utilgjengelig.

**Merk 2** Advarsler og indikatorer om blekknivå viser bare anslag for planleggingsformål. Når du ser et varsel om lite blekk, bør du ha en ny patron tilgjengelig for å unngå mulige utskriftsforsinkelser. Du trenger ikke å bytte patronene før utskriftskvaliteten blir uakseptabel.

**Merk 3** Blekk fra patronene brukes på en rekke forskjellige måter i utskriftsprosessen, inkludert i initialiseringsprosessen, som klargjør produktet og patronene for utskrift, og under service av skrivehodet, som holder dysene rene slik at blekket flyter jevnt. Noe overskuddsblekk vil også være igjen i patronen etter at den er brukt. Du finner mer informasjon på <u>www.hp.com/go/inkusage</u>.

### Beslektede emner

 Bestille blekkpatroner på side 31 Tips for arbeid med blekk på side 32

# Bytte ut patronene

### Slik bytter du ut blekkpatronene

- 1. Kontroller at produktet er slått på.
- 2. Ta ut patron.
  - a. Åpne dekselet.

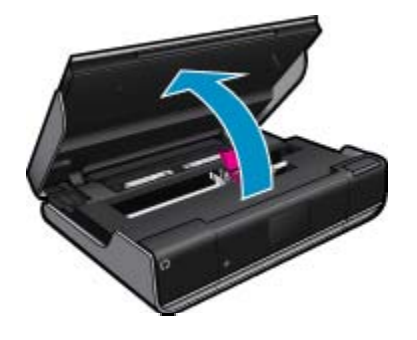

Vent til patronvognen har flyttet seg til midten av produktet.

b. Løft opp lokket på patronen, og ta den deretter ut av sporet.

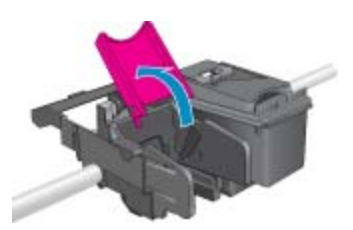

- 3. Sett inn ny patron.
  - **a**. Ta patronen ut av emballasjen.

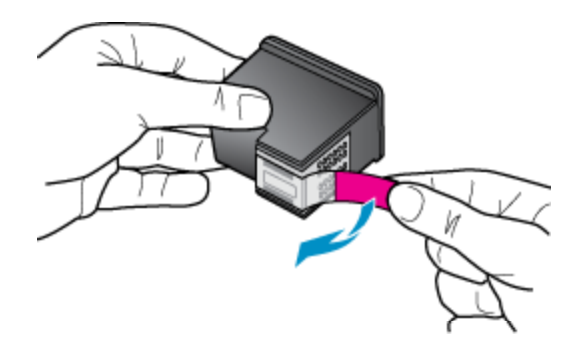

b. Sett en ny patron i sporet i vinkel under det åpnede lokket.

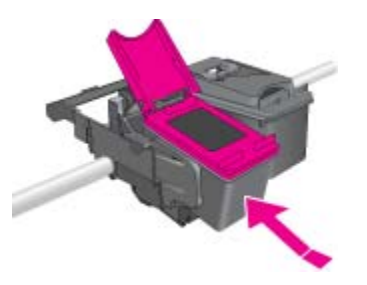

c. Trykk lokket på for å skyve patronen på plass.

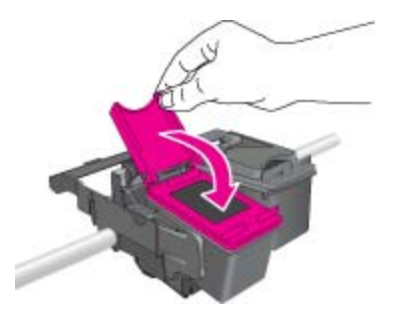

d. Lukk dekselet.

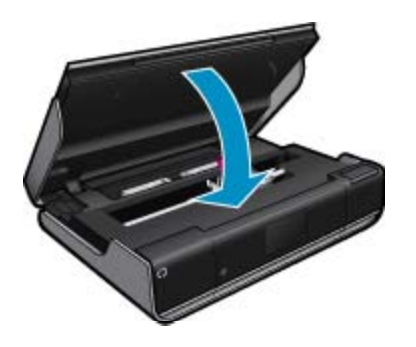

#### Beslektede emner

 Bestille blekkpatroner på side 31 Tips for arbeid med blekk på side 32

# **Bestille blekkpatroner**

Du finner riktig nummer for erstatningspatroner ved å åpne blekkpatrondekselet og se på etiketten.

Informasjon om blekkpatroner og lenker til elektronisk kjøp vises i blekkpatronvarsler. Du kan også finne informasjon om blekkpatroner og kjøpe elektronisk ved å besøke <u>www.hp.com/buy/supplies</u>.

Merk Elektronisk bestilling av blekkpatroner støttes ikke i alle land eller regioner. Hvis dette ikke støttes i ditt land eller din region, kontakter du en HP-forhandler for å få informasjon om hvordan du kjøper blekkpatroner.

# Rengjøre blekkpatroner

Hvis utskriftskvaliteten ikke er akseptabel og problemet ikke skyldes lite blekk eller blekk fra andre enn HP, prøver du å rengjøre patronene.

#### Slik rengjør du patronene

- 1. Fra start-skjermbildet berører du Innstillinger for å åpne Oppsett-menyen.
- 2. I Oppsett-menyen berører du Verktøy.
- 3. I Verktøy-menyen berører du Rengjør patroner.
- Hvis utskriftskvaliteten er akseptabel, berører du Ferdig. Ellers berører du Rengjøring på 2. nivå for å utføre en grundigere rengjøring.

#### Beslektede emner

 Bestille blekkpatroner på side 31 Tips for arbeid med blekk på side 32

# Rengjøre for flekker på baksiden av papiret

Hvis det er blekkflekker på baksiden av utskriftene, kan du prøve å rengjøre områdene i skriveren der det kan samle seg blekk. Denne prosessen tar flere minutter. Det må være lagt i papir i full størrelse, og det vil flyttes automatisk under rengjøringen. En tom side mates ut når prosessen er fullført.

### Slik rengjør du for flekker på baksiden av papiret

- 1. Fra start-skjermbildet berører du Innstillinger for å åpne Oppsett-menyen.
- 2. I Oppsett-menyen berører du Verktøy.
- 3. I Verktøy-menyen berører du Rengjør for flekker på baksiden av papiret.
- 4. Legg vanlig papir i full størrelse i papirskuffen og berør OK.

#### Beslektede emner

 Bestille blekkpatroner på side 31 Tips for arbeid med blekk på side 32

# Rengjøre papirmatingen

Hvis falske 'Tomt for papir'-meldinger vises, eller hvis du har andre problemer med papirmatingen, kan du prøve å rengjøre papirmatemekanismen. Denne prosessen tar flere minutter. Du må tømme papirskuffen før du starter rengjøringen.

### Slik rengjør du papirmatingen

- 1. Fra start-skjermbildet berører du Innstillinger for å åpne Oppsett-menyen. Berør Verktøy på Oppsettmenyen.
- 2. I Verktøy-menyen berører du Rengjør papirmating.
- 3. Fjern alt papir fra papirskuffen. Berør OK.

### Beslektede emner

- Bestille blekkpatroner på side 31
  - Tips for arbeid med blekk på side 32

# Informasjon om blekkpatrongaranti

HPs blekkpatrongaranti gjelder når produktet brukes i den tiltenkte utskriftsenheten fra HP. Denne garantien dekker ikke HP-blekkpatronprodukter som er etterfylt, gjenbrukt, renovert, brukt uriktig eller klusset med.

I garantiperioden er produktet dekket så lenge HP-blekket ikke er brukt opp og utløpsdatoen for garantien ikke er nådd. Utløspdatoen for garantien, i formatet ÅÅÅÅ/MM, finnes på produktet slik:

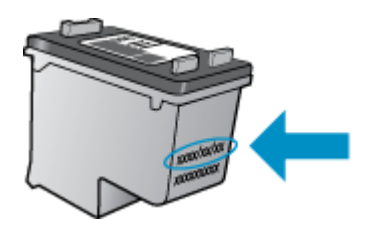

Se den trykte dokumentasjonen som fulgte med produktet for å få en kopi av HPs erklæring om begrenset garanti.

# Tips for arbeid med blekk

Bruk disse tipsene når du arbeider med blekkpatroner:

- · Kontroller de omtrentlige blekknivåene ved å berøre Skriverstatus-ikonet på startskjermbildet.
- Bruk riktige blekkpatroner for din skriver. Åpne patrondekselet og se på etiketten for å finne en liste over kompatible patroner.
- Sett inn blekkpatronene i de riktige sporene. Fargen og ikonet på hver patron skal stemme med fargen og ikonet for hvert spor. Kontroller at patronlokket er lukket på hver patron.
- Bruk ekte HP-blekkpatroner. Ekte HP-blekkpatroner er konstruert for og testet sammen med HP-skrivere for å gi deg flotte resultater, gang etter gang.
- Vurder å anskaffe nye patroner når du ser en blekkvarselmelding. Da unngår du mulige utskriftsforsinkelser. Du trenger ikke å bytte ut blekkpatronen før utskriftskvaliteten blir uakseptabel.

# 9 Tilkobling

- Legge til HP ENVY 110 series i et nettverk
- <u>Tips for konfigurasjon og bruk av nettverkstilkoblet skriver</u>

# Legge til HP ENVY 110 series i et nettverk

- WPS (WiFi Protected Setup)
- Trådløst med en ruter (infrastrukturnettverk)
- Installere programvaren for en nettverkstilkobling

## WPS (WiFi Protected Setup)

Hvis du skal koble HP ENVY 110 series til et trådløst nettverk ved å bruke WPS (WiFi Protected Setup), trenger du følgende:

- □ Et trådløst 802.11-nettverk som inkluderer en WPS-aktivert trådløs ruter eller et tilgangspunkt.
- En stasjonær eller bærbar datamaskin med støtte for trådløst nettverk eller et nettverkskort (NIC). Datamaskinen må være koblet til det trådløse nettverket som du har tenkt å installere HP ENVY 110 series i.

### Slik kobler du til HP ENVY 110 series ved bruk av WiFi Protected Setup (WPS)

▲ Gjør ett av følgende:

### Bruke PBC-metoden (Push Button)

- a. Velg oppsettmetode.
  - D Berør Setup (Oppsett).
  - Berør Network (Nettverk).
  - Berør WiFi Protected Setup.
  - Berør Push Button (Trykk på knapp).
- b. Sett opp trådløs tilkobling.
  - Berør Start.
  - Trykk på og hold nede knappen på den WPS-aktiverte ruteren eller annen nettverksenhet for å aktivere WPS.
    - Merk Produktet starter en tidtaker for omtrent to minutter, og den tilsvarende knappen på nettverksenheten må trykkes i løpet av denne tidsperioden.
  - Berør OK.
- **c**. Installer programvare.

### Bruke PIN-metode

- a. Velg oppsettmetode.
  - Berør **Setup** (Oppsett).
  - Berør Network (Nettverk).

- Berør WiFi Protected Setup.
- Berør PIN.
- b. Sett opp trådløs tilkobling.
  - Berør Start.
    - Enheten viser en PIN-kode.
  - □ Skriv PIN-koden på WPS-aktivert ruter eller annen nettverksenhet.
    - Merk Produktet starter en tidtaker for omtrent to minutter, og den PIN-koden må skrives inn på nettverksenheten i løpet av denne tidsperioden.
  - Berør OK.
- c. Installer programvare.

## Trådløst med en ruter (infrastrukturnettverk)

Når du skal koble HP ENVY 110 series til et integrert trådløst WLAN 802.11-nettverk, trenger du følgende:

- Let trådløst 802.11-nettverk som inkluderer en trådløs ruter eller tilgangspunkt.
- En stasjonær eller bærbar datamaskin med støtte for trådløst nettverk eller et nettverkskort (NIC). Datamaskinen må være koblet til det trådløse nettverket som du har tenkt å installere HP ENVY 110 series i.
- Bredbåndstilgang til Internett (anbefales), som fastlinje eller DSL. Hvis du kobler HP ENVY 110 series til et trådløst nettverk som har Internett-tilgang, anbefaler HP at du bruker en trådløs ruter (tilgangspunkt eller basestasjon) som benytter DHCP (Dynamic Host Configuration Protocol).
- □ Nettverksnavn (SSID).
- U WEP-nøkkel eller WPA-tilgangsnøkkel (hvis nødvendig).

### Slik kobler du til skriveren med Veiviser for trådløs konfigurasjon

- 1. Skriv ned nettverksnavnet (SSID) og WEP-nøkkel eller WPA-passord.
- 2. Start Veiviser for trådløs konfigurasjon.
  - ▲ Berør Wireless Setup Wizard (Veiviser for trådløs konfigurasjon).
- 3. Koble til trådløst nettverk.
  - ▲ Velg ditt nettverk fra listen over nettverk som er oppdaget.
- 4. Følg veiledninger.
- 5. Installer programvare.

### Beslektede emner

· Installere programvaren for en nettverkstilkobling på side 34

## Installere programvaren for en nettverkstilkobling

Bruk dette avsnittet når du skal installere HP ENVY-programvaren på en datamaskin som er koblet til et nettverk. Før du installerer programvaren, må du kontrollere at du har koblet HP ENVY 110 series til et nettverk. Hvis HP ENVY 110 series ikke er koblet til et nettverk, følger du instruksjonene på skjermen under programvareinstalleringen for å koble produktet til nettverket.

Merk Installeringstiden kan variere, avhengig av operativsystem, mengden ledig plass og hastigheten på prosessoren i datamaskinen.

### Slik installerer du HP ENVY-programvaren på en nettverkstilkoblet datamaskin

- 1. Avslutt alle programmer som kjøres på datamaskinen.
- 2. Sett inn installerings-CDen som fulgte med produktet, i CD-stasjonen på datamaskinen, og følg veiledningen på skjermen.
  - Merk Hvis HP ENVY 110 series ikke er koblet til et nettverk, kjører du Wireless Setup Wizard (Veiviser for trådløs konfigurasjon) fra Network (Nettverk)-menyen på HP ENVY 110 series.

- Hvis det vises en dialogboks om brannmur, følger du instruksjonene. Hvis du får meldinger fra brannmuren, må du alltid godta eller tillate popup-meldinger.
- På skjermbildet Tilkoblingstype velger du riktig alternativ og klikker på Neste.
   Skjermbildet Søker vises når konfigurasjonsprogrammet søker etter produktet i nettverket.
- På skjermbildet Skriver funnet kontrollerer du at skriverbeskrivelsen er riktig. Hvis det finnes mer enn én skriver i nettverket, vises skjermbildet Skrivere som ble funnet. Velg produktet du vil koble til.
- Følg veiledningen på skjermen for å installere programvaren. Når du er ferdig med å installere programvaren, er produktet klart til bruk.
- 7. Du kan teste nettverksforbindelsen ved å gå til datamaskinen og skrive ut en selvtestrapport på produktet.

# Tips for konfigurasjon og bruk av nettverkstilkoblet skriver

Disse tipsene kan være nyttige når du skal konfigurere og bruke en nettverksskriver:

- Når du skal konfigurere den trådløse nettverksskriveren, må du passe på at den trådløse ruteren eller tilgangspunktet er slått på. Skriveren søker etter trådløse rutere, og lister deretter nettverksnavnene som ble funnet, på skjermen.
- Sjekk trådløsikonet øverst på startskjermbildet for å bekrefte den trådløse tilkoblingen. Hvis ikonet er farget, er den trådløse tilkoblingen på. Berør ikonet for å åpne statustavlen for trådløs tilkobling. Berør Innstillinger for å vise Nettverk-menyen der du finner valg for å konfigurere en trådløs tilkobling eller slå på den trådløse tilkoblingen hvis den allerede er konfigurert.
- Hvis datamaskinen er koblet til et VPN (Virtual Private Network), må du koble fra VPN før du får tilgang til andre enheter i nettverket, inkludert skriveren.
- Lær hvordan du finner sikkerhetsinnstillingene for nettverket. <u>Klikk her for å koble til Internett for mer</u> informasjon.
- Lær om verktøyet for nettverksdiagnostikk og andre problemløsingstips. <u>Klikk her for å koble til Internett for</u> mer informasjon.
- Lær hvordan du bytter fra en USB-tilkobling til en trådløs tilkobling. <u>Klikk her for å koble til Internett for mer</u> informasjon.
- Lær hvordan du arbeider med brannmuren og anti-virusprogrammer under installeringen av skriveren. <u>Klikk</u> her for å koble til Internett for mer informasjon.

Kapittel 9

# 10 Løse et problem

Denne delen inneholder følgende emner:

- <u>Få mer hjelp</u>
- Kan ikke skrive ut
- Løse problemer med utskriftskvaliteten
- Løse problemer med kopiering og skanning
- Fjerne fastkjørt papir
- Løse problemer med vognstans
- <u>HPs kundestøtte</u>

# Få mer hjelp

Du kan finne informasjon om og hjelp til HP ENVY 110 series ved å skrive et søkeord i **Søk**-feltet øverst til venstre i hjelpvisningen. Du vil se en liste over titler på relaterte emner, både lokale og på Internett.

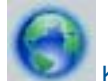

Klikk her for å koble til Internett for mer informasjon.

# Kan ikke skrive ut

Kontroller at skriveren er slått på og at det er papir i skuffen. Hvis du fremdeles ikke kan skrive ut, prøver du følgende i rekkefølge:

- 1. Se etter og løs eventuelle feilmeldinger.
- 2. Slå av skriveren, og slå den deretter på igjen.
- 3. Kontroller at produktet ikke er i pausemodus eller frakoblet.

Slik kontrollerer du at produktet ikke er i pausemodus eller frakoblet

**Merk** HP har et verktøy for skriverdiagnostikk som kan løse problemet automatisk.

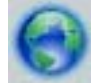

Klikk her for å koble til Internett for mer informasjon. Ellers følger du trinnene nedenfor.

- a. Gjør ett av følgende, avhengig av operativsystemet:
  - Windows 7: På Start-menyen i Windows klikker du på Enheter og skrivere.
  - Windows Vista: På Start-menyen i Windows klikker du på Kontrollpanel og så på Skrivere.
  - Windows XP: På Start-menyen i Windows klikker du på Kontrollpanel og så på Skrivere og telefakser.
- b. Dobbeltklikk på ikonet for ditt produkt for å åpne utskriftskøen.
- c. På Skriver-menyen må du kontrollere at det ikke er en hake ved siden av Stans utskrift midlertidig eller Bruk skriver frakoblet.
- d. Hvis du har gjort endringer, prøver du å skrive ut igjen.
- 4. Kontroller at produktet er angitt som standardskriver.

### Slik kontrollerer du at produktet er angitt som standardskriver

**Merk** HP har et verktøy for skriverdiagnostikk som kan løse problemet automatisk.

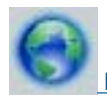

Klikk her for å koble til Internett for mer informasjon. Ellers følger du trinnene nedenfor.

- **a**. Gjør ett av følgende, avhengig av operativsystemet:
  - Windows 7: På Start-menyen i Windows klikker du på Enheter og skrivere.
  - Windows Vista: På Start-menyen i Windows klikker du på Kontrollpanel og så på Skrivere.
  - Windows XP: På Start-menyen i Windows klikker du på Kontrollpanel og så på Skrivere og telefakser.
- **b**. Kontroller at riktig produkt er angitt som standardskriver.
  - Standardskriveren har et avkrysningsmerke i en svart eller grønn sirkel ved siden av.
- c. Hvis feil produkt er angitt som standardskriver, høyreklikker du på riktig produkt og velger **Angi som** standardskriver.
- **d**. Prøv å bruke produktet igjen.
- 5. Start utskriftstjenesten på nytt.

### Slik starter du utskriftstjenesten på nytt

Merk HP har et verktøy for skriverdiagnostikk som kan løse problemet automatisk.

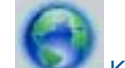

Klikk her for å koble til Internett for mer informasjon. Ellers følger du trinnene nedenfor.

a. Gjør ett av følgende, avhengig av operativsystemet:

### Windows 7

- På Start-menyen i Windows klikker du på Kontrollpanel, System og sikkerhet og så på Administrative verktøy.
- Dobbeltklikk på **Tjenester**.
- Høyreklikk på Print Spooler og klikk på Egenskaper.
- I kategorien Generelt, ved siden av Oppstartstype, må du kontrollere at Automatisk er valgt.
- Hvis tjenesten ikke kjører allerede, klikker du på Tjenestestatus, Start og deretter på OK.

### Windows Vista

- På Start-menyen i Windows klikker du på Kontrollpanel, System og vedlikehold, Administrative verktøy.
- Dobbeltklikk på Tjenester.
- Høyreklikk på Print Spooler-tjeneste og klikk på Egenskaper.
- I kategorien Generelt, ved siden av Oppstartstype, må du kontrollere at Automatisk er valgt.
- Hvis tjenesten ikke kjører allerede, klikker du på Tjenestestatus, Start og deretter på OK.

### Windows XP

- På Start-menyen i Windows høyreklikker du på Min datamaskin.
- Klikk på Håndter og deretter på Tjenester og programmer.
- Dobbeltklikk på Tjenester og velg deretter Print Spooler.
- · Høyreklikk på Print Spooler og klikk på Start på nytt for å starte tjenesten på nytt.
- b. Kontroller at riktig produkt er angitt som standardskriver.
  - Standardskriveren har et avkrysningsmerke i en svart eller grønn sirkel ved siden av.
- c. Hvis feil produkt er angitt som standardskriver, høyreklikker du på riktig produkt og velger **Angi som** standardskriver.
- d. Prøv å bruke produktet igjen.
- 6. Start datamaskinen på nytt.
- 7. Tøm utskriftskøen.

### Slik tømmer du utskriftskøen

**Merk** HP har et verktøy for skriverdiagnostikk som kan løse problemet automatisk.

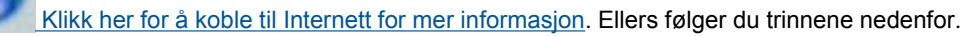

- a. Gjør ett av følgende, avhengig av operativsystemet:
  - Windows 7: På Start-menyen i Windows klikker du på Enheter og skrivere.
  - Windows Vista: På Start-menyen i Windows klikker du på Kontrollpanel og så på Skrivere.
  - Windows XP: På Start-menyen i Windows klikker du på Kontrollpanel og så på Skrivere og telefakser.
- b. Dobbeltklikk på ikonet for ditt produkt for å åpne utskriftskøen.
- c. På Skriver-menyen klikker du på Avbryt alle dokumenter eller Fjern utskriftsdokument. Klikk deretter på Ja for å bekrefte.
- d. Hvis det fremdeles er dokumenter i køen, starter du datamaskinen på nytt og frosøker å skrive ut på nytt.
- e. Kontroller utskriftskøen igjen for å forsikre deg om at den er tom, og forsøk å skrive ut på nytt.

Hvis løsningene ovenfor ikke løste problemet, klikker du her for mer problemløsingsinformasjon på Internett.

# Løse problemer med utskriftskvaliteten

Finn den nyeste informasjonen og hjelp til problemer med utskriftskvaliteten på HP ENVY 110 series:

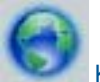

Klikk her for å koble til Internett for mer informasjon.

# Løse problemer med kopiering og skanning

Finn den nyeste informasjonen og hjelp til problemer med kopiering og skanning på HP ENVY 110 series:

- Lær hvordan du løser kopieringsproblemer. Klikk her for å koble til Internett for mer informasjon.
- · Lær hvordan du løser skanneproblemer. Klikk her for å koble til Internett for mer informasjon.

# Fjerne fastkjørt papir

Fjern fastkjørt papir.

### Fjerne fastkjørt papir

- 1. Trykk på **Avbryt**-knappen på kontrollpanelet for å prøve å fjerne det fastkjørte papiret automatisk. Hvis dette ikke virker, fjerner du det fastkjørte papiret manuelt.
- 2. Finn det fastkjørte papiret ved å åpne skriverdekselet.

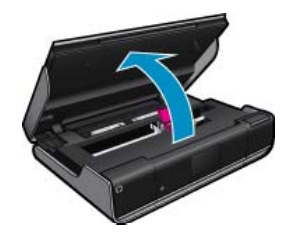

#### Fjerne fastkjørt papir fra inn-/utområde

Trekk papiret forsiktig ut. Lukk dekselet.

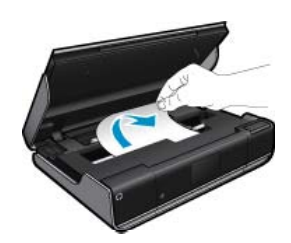

### Fjern fastkjørt papir fra papirbanen

Trykk sammen de to knappene på papirbanedekselet, og ta av dekselet. Dra forsiktig ut det fastkjørte papiret. Sett på plass papirbanedekselet. Lukk dekselet.

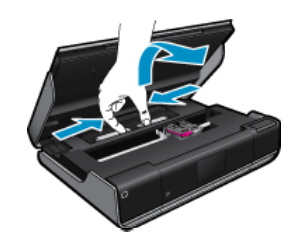

### Fjern fastkjørt papir fra duplekserbanen

• Trykk sammen de to knappene på papirbanedekselet, og ta av dekselet. Dra forsiktig ut det fastkjørte papiret. Sett på plass papirbanedekselet. Lukk dekselet.

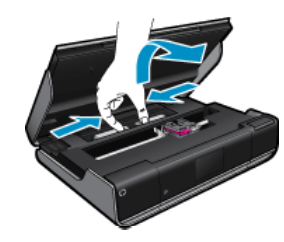

3. Trykk på OK på kontrollpanelet for å fortsette utskriftsjobben.

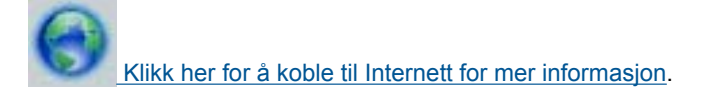

## Løse problemer med vognstans

Blekkpatrondekselet må være lukket før utskriften kan starte. Kontroller skriveren og prøv å skrive ut på nytt. Hvis du fremdeles har problemer, kan det det skyldes at noe blokkerer patronvognen slik at den ikke kan flytte seg.

Hvis skriveren er ny, må du kontrollere at du har fjernet all transportemballasje inne i skriveren. Hvis skriveren ikke er ny, undersøker du vognområdet for å se etter fremmedlegemer som kan ha falt inn i skriveren, for eksempel dyrehår eller binders.

Prøv følgende løsninger for å løse problemet.

### Løsning 1: Kontroller at skriveren er slått på

- 1. Se på **På**-knappen foran på skriveren. Hvis den ikke er tent, er skriveren slått av. Kontroller at strømledningen er koblet skikkelig til skriveren og satt i et strømuttak. Trykk på **På**-knappen for å slå på skriveren.
- 2. Prøv å bruke skriveren igjen.

### Løsning 2: Frigjør blekkpatronvognen

- 1. Kontroller at skriveren er slått på.
  - ▲ Forsiktig Kontroller at skriveren er slått på før du kobler fra strømledningen slik det er beskrevet i trinn 2. Hvis du ikke kobler fra strømledningen bak på enheten, kan det føre til skade når du fjerner fastkjørt papir.
- 2. Koble fra strømledningen bak på skriveren.
- 3. Hvis du bruker en USB-tilkobling, kobler du fra USB-kabelen på baksiden av skriveren.
- 4. Åpne blekkpatrondekselet.

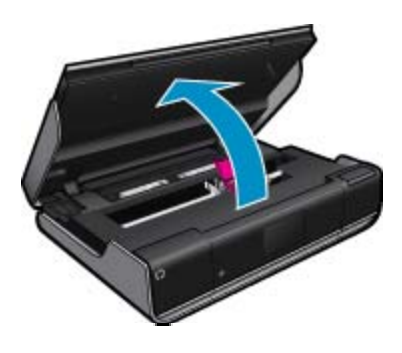

- 5. Fjern eventuelt papir eller et objekt som kan hindre blekkpatronvognen. Hvis skriveren er ny, fjerner du all transportemballasje.
- 6. Koble til bare strømledningen. Hvis skriveren ikke slås på automatisk, trykker du på På-knappen.
  - Merk Skriveren må kanskje varmes opp i to minutter eller mindre. Under denne oppvarmingsperioden kan lampene blinke og patronvognen bevege seg.
- 7. Bruk hånden til å flytte patronvognen forsiktig helt til venstre og høyre for å sikre at den beveger seg fritt. Hvis den ikke beveger seg fritt, kan det være at papir eller andre objekter fremdeles blokkerer for vognen. Fortsett med å rense patronvognområdet til patronvognen beveger seg fritt.

Merk Hvis du flytter patronvognen, vil en Vognstopp-feil vises på skjermen. Trykk på OK for å fortsette.

- 8. Hvis du bruker en USB-tilkobling, kobler til til USB-kabelen igjen.
- 9. Lukk blekkpatrondekselet.

Merk Du må kanskje trykke på På/av-knappen igjen for å tilbakestille skriveren.

10. Prøv å bruke skriveren igjen.

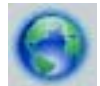

Klikk her for å koble til Internett for mer informasjon.

## HPs kundestøtte

- Registrer skriveren
- HPs kundestøtte via telefon
- Andre garantialternativer

### **Registrer skriveren**

Ved å sette av noen få minutter til registrering vil du få raskere service, mer effektiv støtte og varsler om produktstøtte. Hvis du ikke registrerte skriveren da du installerte programvaren, kan du registrere nå på <u>http://www.register.hp.com</u>.

## HPs kundestøtte via telefon

Telefonstøttealternativer og tilgjengelighet varierer, avhengig av produkt, land/region og språk.

Denne delen inneholder følgende emner:

- <u>Telefonstøtteperiode</u>
- <u>Ringe kundestøtte</u>
- <u>Etter telefonstøtteperioden</u>

### Telefonstøtteperiode

Ett års telefonstøtte er tilgjengelig i Nord-Amerika, Stillehavsområdet av Asia og Latin-Amerika (inkludert Mexico). For å finne varigheten av telefonstøtte i Europa, Midtøsten og Afrika kan du gå til <u>www.hp.com/support</u>. Vanlige telefonkostnader kommer i tillegg.

### **Ringe kundestøtte**

Ring HP kundestøtte når du er ved datamaskinen og produktet. Vær forberedt på å oppgi følgende informasjon:

- Produktnavn (HP ENVY 110 e-All-in-One D411 series)
- Serienummer (finnes på baksiden eller undersiden av produktet)
- Meldinger som vises når situasjonen oppstår
- Vær forberedt på å svare på disse spørsmålene:
  - Har denne situasjonen oppstått før?
  - Kan du gjenskape situasjonen?
  - Hadde du nylig lagt til ny maskinvare eller programvare på datamaskinen da denne situasjonen oppsto?
  - Hendte det noe annet i forkant av denne situasjonen (som tordenvær, at produktet ble flyttet, osv.)?

Du finner den nyeste HP-listen over telefonnumre til kundestøtte, og informasjon om kostnader, på <u>www.hp.com/</u> <u>support</u>.

### Etter telefonstøtteperioden

Etter at telefonstøtteperioden er utløpt, kan du få hjelp fra HP mot en avgift. Hjelp kan også være tilgjengelig på HPs nettsted for kundestøtte: <u>www.hp.com/support</u>. Kontakt HP-forhandleren eller ring telefonnummeret for kundestøtte i ditt land eller din region for å finne ut mer om kundestøttealternativene.

### Andre garantialternativer

Utvidede garantiordninger er tilgjengelig for HP ENVY 110 series mot en tilleggskostnad. Gå til <u>www.hp.com/</u> <u>support</u>, velg land/din region og språk, og utforsk deretter området for tjenester og garantier for å finne informasjon om de utvidede serviceplanene.

# 11 Teknisk informasjon

De tekniske spesifikasjonene og informasjon om internasjonale forskrifter for HP ENVY 110 series finnes i denne delen.

Du finner flere spesifikasjoner i den trykte dokumentasjonen som fulgte med HP ENVY 110 series.

Denne delen inneholder følgende emner:

- Merknad
- Produktspesifikasjoner
- Program for miljømessig produktforvaltning
- Informasjon om forskrifter
- Informasjon om trådløsforskrifter

## Merknad

#### Merknader fra Hewlett-Packard Company

Informasjonen i dette dokumentet kan endres uten varsel.

Med enerett. Gjengivelse, tilpasning eller oversettelse av dette materialet er ikke tillatt uten at det først er innhentet skriftlig tillatelse fra Hewlett-Packard, med unntak av det som er tillatt i henhold til lover om opphavsrett. De eneste garantiene for HPs produkter og tjenester er angitt i den uttrykte garantien som følger med slike produkter og tjenester. Ingenting i dette dokumentet kan tolkes som en tilleggsgaranti. HP er ikke erstatningsansvarlig for tekniske eller andre typer feil eller utelatelser i dette dokumentet.

© 2011 Hewlett-Packard Development Company, LP.

Microsoft, Windows, Windows XP og Windows Vista er registrerte varemerker i USA for Microsoft Corporation.

Windows 7 er enten et registrert varemerke eller varemerke for Microsoft Corporation i USA og/eller andre land.

Intel og Pentium er varemerker eller registrerte varemerker for Intel Corporation eller dets datterselskaper i USA og andre land.

## Produktspesifikasjoner

Denne delen inneholder tekniske spesifikasjoner for din HP ENVY 110 series. Du finner komplette produktspesifikasjoner i produktets dataark på <u>www.hp.com/support</u>.

### Systemkrav

Programvare- og systemkrav finnes i Viktig-filen.

Hvis du ønsker informasjon om fremtidige operativsystemversjoner og støtte, kan du besøke HPs nettsted for kundestøtte på <u>www.hp.com/support</u>.

#### Miljøspesifikasjoner

- Tillatt driftstemperaturområde: Hovedskriver: 5 til 40 grader C (41 til 104 grader F) Avtakbar skjerm: -10 til 40 grader C (14 til 104 grader F)
- Tillatt driftstemperaturområde: 5 °C til 40 °C (41 °F til 104 F)
- Fuktighet: 15% til 80% RF, ikke-kondenserende; 28 °C maksimalt duggpunkt
- Temperatur når ikke i bruk (oppbevaring): -20 til 60 grader C (-4 til 140 grader F)
- Ved sterke elektromagnetiske felter kan utdata fra HP ENVY 110 series påvirkes i noen grad.
- HP anbefaler at du bruker en USB-kabel mindre enn eller lik 3 m for å minimere støy som skyldes felter med potensielt høye elektromagnetiske verdier

#### Utskriftsoppløsning

#### Utkastmodus

- Fargeinndata/svart gjengivelse: 300 x 300 dpi
- Utskrift (svart/farge): Automatisk

#### Normal modus

- Fargeinndata/svart gjengivelse: 600 x 300 dpi
- Utskrift (svart/farge): Automatisk

Adobe® er et varemerke for Adobe Systems Incorporated.

٠

### Vanlig-Best-modus [ISM-modus]

- Fargeinndata/svart gjengivelse: 600 x 600 dpi
- Utskrift: 600 x 1200 dpi (svart), Automatisk (farge)

### Foto-Best-modus [ISM-modus]

- Fargeinndata/svart gjengivelse: 600 x 600 dpi
- Utskrift (svart/farge): Automatisk

### Maksimal oppløsning (med støttede typer HP-fotopapir)

- Fargeinndata/svart gjengivelse: 1200 x 1200 dpi
- Utskrift: Automatisk (svart), 4800 x 1200 optimerte dpi (farge)

Se skriverprogramvaren for å finne informasjon om utskriftsoppløsning.

### Papirspesifikasjoner

| Туре                                        | Papirvekt                                                           | Innskuff                      | Utskuff <sup>†</sup> | Fotoskuff     |
|---------------------------------------------|---------------------------------------------------------------------|-------------------------------|----------------------|---------------|
| Vanlig papir                                | 60 til 90 g/m² (16 til 24<br>pund)                                  | Opptil 125 (20 pund<br>papir) | 50 (20 pund papir)   | ikke relevant |
| Legal-papir                                 | 60 til 90 g/m² (16 til 24<br>pund)                                  | Opptil 125 (20 pund<br>papir) | 10 (20 pund papir)   | ikke relevant |
| Kort                                        | Opptil 281 g/m² (75<br>pund)                                        | Opptil 60                     | 25                   | Opptil 20     |
| Konvolutter                                 | 75 til 90 g/m² (20 til 24<br>pund)                                  | Opptil 15                     | 15                   | ikke relevant |
| Transparentfilm                             | ikke relevant                                                       | Opptil 40                     | 25                   | ikke relevant |
| Etiketter                                   | ikke relevant                                                       | Opptil 40                     | 25                   | ikke relevant |
| 5 x 7 tommer (13 x 18 cm)<br>fotopapir      | Opptil 281 g/m² (75<br>pund)<br>(236 g/m²)                          | Opptil 40                     | 25                   | Opptil 20     |
| 4 x 6 tommer (10 x 15 cm)<br>fotopapir      | Opptil 281 g/m <sup>2</sup> (75<br>pund)<br>(236 g/m <sup>2</sup> ) | Opptil 40                     | 25                   | Opptil 20     |
| 8,5 x 11 tommer (216 x 279<br>mm) fotopapir | Opptil 281 g/m <sup>2</sup> (75 pund)                               | Opptil 40                     | 25                   | ikke relevant |

\* Maksimal kapasitet.

† Kapasiteten til utskuffen avhenger av hvilken type papir og hvor mye blekk du bruker. HP anbefaler at du tømmer utskuffen med jevne mellomrom. Kvalitetsmodusen RASKT UTKAST krever at forlengelsesbrettet trekkes ut og at sluttbrettet dreies opp. Hvis ikke sluttbrettet er dreid opp, vil papir i både Letter- og Legal-størrelse falle på det første arket.

Merk Se skriverdriveren hvis du vil ha en fullstendig liste over størrelser som støttes.

### Papirspesifikasjoner for tilbehør for tosidig utskrift - alle områder unntatt Japan

| Туре          | Størrelse                                                                                                    | Vekt                            |
|---------------|----------------------------------------------------------------------------------------------------|---------------------------------|
| Papir         | Letter: 8,5 x 11 tommer<br>Executive: 7,25 x 10,5 tommer<br>A4: 210 x 297 mm<br>B5 (ISO): 176 x 250 mm B5 (JIS):<br>182 x 257 mm | 60 til 90 g/m² (16 til 24 pund) |
| Brosjyrepapir | Letter: 8,5 x 11 tommer<br>A4: 210 x 297 mm                                                                                      | Opptil 180 g/m² (48 pund)       |

#### Papirspesifikasjoner for tilbehør for tosidig utskrift - bare Japan

| Туре                | Størrelse                                     | Vekt                                           |
|---------------------|-----------------------------------------------|------------------------------------------------|
| Papir               | Letter: 8,5 x 11 tommer                       | 60 til 90 g/m² (16 til 24 pund)                |
|                     | Executive: 7,25 x 10,5 tommer                 |                                                |
|                     | A4: 210 x 297 mm                              |                                                |
|                     | A5: 148 x 210 mm                              |                                                |
|                     | B5 (ISO): 176 x 250 mm B5 (JIS): 182 x 257 mm |                                                |
| Brosjyrepapir       | Letter: 8,5 x 11 tommer                       | Opptil 180 g/m² (48-punds brevpapir)           |
|                     | A4: 210 x 297 mm                              |                                                |
| Kort og fotografier | 4 x 6 tommer                                  | Opptil 200 g/m <sup>2</sup> (110-punds indeks) |
|                     | 5 x 8 tommer                                  |                                                |
|                     | 10 x 15 cm                                    |                                                |
|                     | A6: 105 x 148,5 mm                            |                                                |
|                     | Hagaki: 100 x 148 mm                          |                                                |

#### Justeringsskjevhet

0,006 mm/mmm på vanlig papir (2. side)

Merk Tilgjengeligheten av medietypene er avhengig av land/region.

#### Utskriftsspesifikasjoner

- Utskriftshastighetene varierer, avhengig av hvor sammensatt dokumentet er.
- Utskrift av panoramastørrelser
- Metode: Termisk blekkskriver (drop-on-demand)
- Språk: PCL3 GUI

### Spesifikasjoner for kopiering

- Digital bildebehandling
- Maksimalt antall kopier varierer fra modell til modell
- Kopieringshastigheten varierer etter modell og kompleksiteten til dokumentet
- · Største kopieringsforstørrelse er fra 200 400 % (avhenger av modell)
- Største kopieringsforminsking er fra 25 50 % (avhenger av modell)

#### Blekkpatronkapasitet

Besøk www.hp.com/go/learnaboutsupplies for å finne informasjon om beregnet kapasitet.

#### Spesifikasjoner for skanning

- Bilderedigeringsprogram følger med
- Twain-kompatibelt programvaregrensesnitt
- Oppløsning: opptil 1200 x 2400 ppi optisk (avhenger av modell); 19200 ppi forbedret (programvare) Se skannerprogramvaren for å finne mer informasjon om ppi-oppløsning
- Farge: 48 biters farger, 8 biter gråtoner (256 gråtoner)
- Maksimal skannestørrelse fra glasset: 21,6 x 29,7 cm

## Program for miljømessig produktforvaltning

Hewlett-Packard forplikter seg til å produsere kvalitetsprodukter på en miljøvennlig måte. Dette produktet er utformet med tanke på resirkulering. Antallet materialer er holdt på et minimum, samtidig som vi sikrer tilfredsstillende funksjonalitet og pålitelighet. Ulike materialer er utformet slik at de er lette å ta fra hverandre. Festeanordninger og andre tilkoblinger er enkle å finne, komme til og fjerne ved hjelp av vanlige verktøy. Deler med høy prioritet er utformet for enkel tilgang med sikte på demontering og reparasjon.

Hvis du vil ha mer informasjon, kan du besøke HPs nettsted Commitment to the Environment på:

www.hp.com/hpinfo/globalcitizenship/environment/index.html

#### Kapittel 11

- <u>Miljøtips</u>
- Papirbruk
- Plast
- Dataark for materialsikkerhet (MSDS)
- <u>Gjenvinningsprogram</u>
- <u>Gjenvinningsprogram for HP inkjet-rekvisita</u>
- <u>Strømforbruk</u>
- Automatisk avslåing
- <u>Angi strømsparingsmodus</u>
- Disposal of waste equipment by users in private households in the European Union
- Kjemiske stoffer
- Battery disposal in the Netherlands
- Battery disposal in Taiwan
- <u>Attention California users</u>
- EU battery directive

### Miljøtips

HP har forpliktet seg til å hjelpe kunder med å redusere belastningen på miljøet. HP har gitt miljøtipsene nedenfor for å hjelpe deg med å fokusere på måter du kan vurdere og redusere virkningen av dine utskriftsvalg. I tillegg til de spesifikke funksjonene i dette produktet kan du besøke HPs nettsted Eco Solutions for å finne mer informasjon om HPs miljøinitiativer.

www.hp.com/hpinfo/globalcitizenship/environment/

### Miljøfunksjoner i ditt produkt

- Dobbeltsidig utskrift: Bruk Papirsparende utskrift til å skrive ut tosidige dokumenter med flere sider på samme ark for å redusere papirbruken.
- Smart webutskrift: HP Smart webutskrift-grensesnittet har et Utklippsbok-vindu og et Rediger utklippvindu der du kan lagre, organisere eller skrive ut utklipp du har hentet fra Internett.
- Informasjon om strømsparing: Se Strømforbruk på side 47 for å finne ENERGY STAR®kvalifiseringsstatus for dette produktet.
- Resirkulerte materialer: Hvis du ønsker mer informasjon om resirkulering av HP-produkter, kan du besøke: www.hp.com/hpinfo/globalcitizenship/environment/recycle/

### Papirbruk

Dette produktet egner seg for bruk av resirkulert papir i henhold til DIN 19309 og EN 12281:2002.

### Plast

Plastdeler som veier over 25 gram, er merket i henhold til internasjonale standarder, slik at det er lettere å identifisere plast for resirkulering ved slutten av produktlevetiden.

### Dataark for materialsikkerhet (MSDS)

Dataark for materialsikkerhet finner du på HPs nettsted på adressen:

www.hp.com/go/msds

### Gjenvinningsprogram

HP tilbyr stadig flere retur- og resirkuleringsordninger i mange land/regioner, og samarbeider med noen av de største resirkuleringssenterne for elektronikkprodukter over hele verden. HP bevarer ressurser ved å videreselge noen av sine mest populære produkter. Hvis du ønsker mer informasjon om resirkulering av HP-produkter, kan du besøke:

www.hp.com/hpinfo/globalcitizenship/environment/recycle/

### Gjenvinningsprogram for HP inkjet-rekvisita

HP forplikter seg til å ta hensyn til miljøet. En resirkuleringsordning for HP Inkjet-rekvisita er tilgjengelig i mange land/regioner, slik at du kan resirkulere brukte blekkpatroner gratis. Du finner mer informasjon på dette nettstedet:

www.hp.com/hpinfo/globalcitizenship/environment/recycle/

### Strømforbruk

Utskrifts- og bildebehandlingsutstyr fra Hewlett-Packard som er merket med ENERGY STAR®-logoen, er kvalifisert i henhold til U.S. Environmental Protection Agencys ENERGY STAR-spesifikasjoner for bildebehandlingsutstyr. Følgende merke vil være på ENERGY STAR-kvalifiserte bildebehandlingsprodukter:

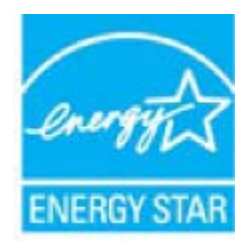

Ytterligere modellinformasjon om ENERGY STAR-kvalifiserte bildebehandlingsprodukter finner du på: www.hp.com/go/energystar

### Automatisk avslåing

Automatisk avslåing er som standard aktivert når du slår på skriveren. Når automatisk avslåing er aktivert, vil skriveren slå seg av automatisk etter to timer uten aktivitet for å bidra til å redusere strømforbruket. Automatisk avslåing deaktiveres automatisk når skriveren etaablerer en trådløs tilkobling til en nettverksruter eller når du aktiverer alarmer eller kalenderpåminnelser. Du kan endre innstillingen for automatisk avslåing fra kontrollpanelet. Når du har endret innstillingen, vil skriveren opprettholde innstillingen du valgte. Automatisk avslåing slår skriveren helt av slik at du må bruke på/av-knappen for å slå den på igjen.

### Slik aktiverer eller deaktiverer du automatisk avslåing

1. På startskjermbildet berører du Setup (Oppsett).

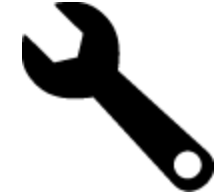

- 2. Berør Preferences (Innstillinger).
- 3. Rull gjennom valgene og berør Angi Auto-av.
- 4. Berør På eller Av.
- 5. Berør Ja for å bekrefte valget eller Nei for å beholde gjeldende innstilling.
- Tips Hvis du skriver ut via en trådløs tilkobling i et nettverk, bør automatisk avslåing være deaktivert for å sikre at utskriftsjobber ikke går tapt. Selv når automatisk avslåing er deaktivert, vil den brukerjusterbare strømsparemodusen hjelpe deg å redusere strømforbruket.

### Angi strømsparingsmodus

HP ENVY 110 series Strømsparemodus reduserer strømforbruket ved å gå inn i en ventemodus etter fem minutter uten aktivitet. Tiden før ventemodus kan forlenges til 10 eller 15 minutter.

Merk Denne funksjonen er slått på som standard, og den kan ikke slås av.

#### Angi Strømsparemodus

1. Berør Oppsett-ikonet.

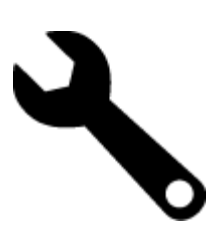

- 2. Berør Preferences (Innstillinger).
- 3. Bla gjennom alternativene og berør Energy Save Mode (Strømsparingsmodus).
- 4. Berør ønsket tid (5, 10 eller 15 minutter).

# Disposal of waste equipment by users in private households in the European Union

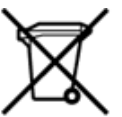

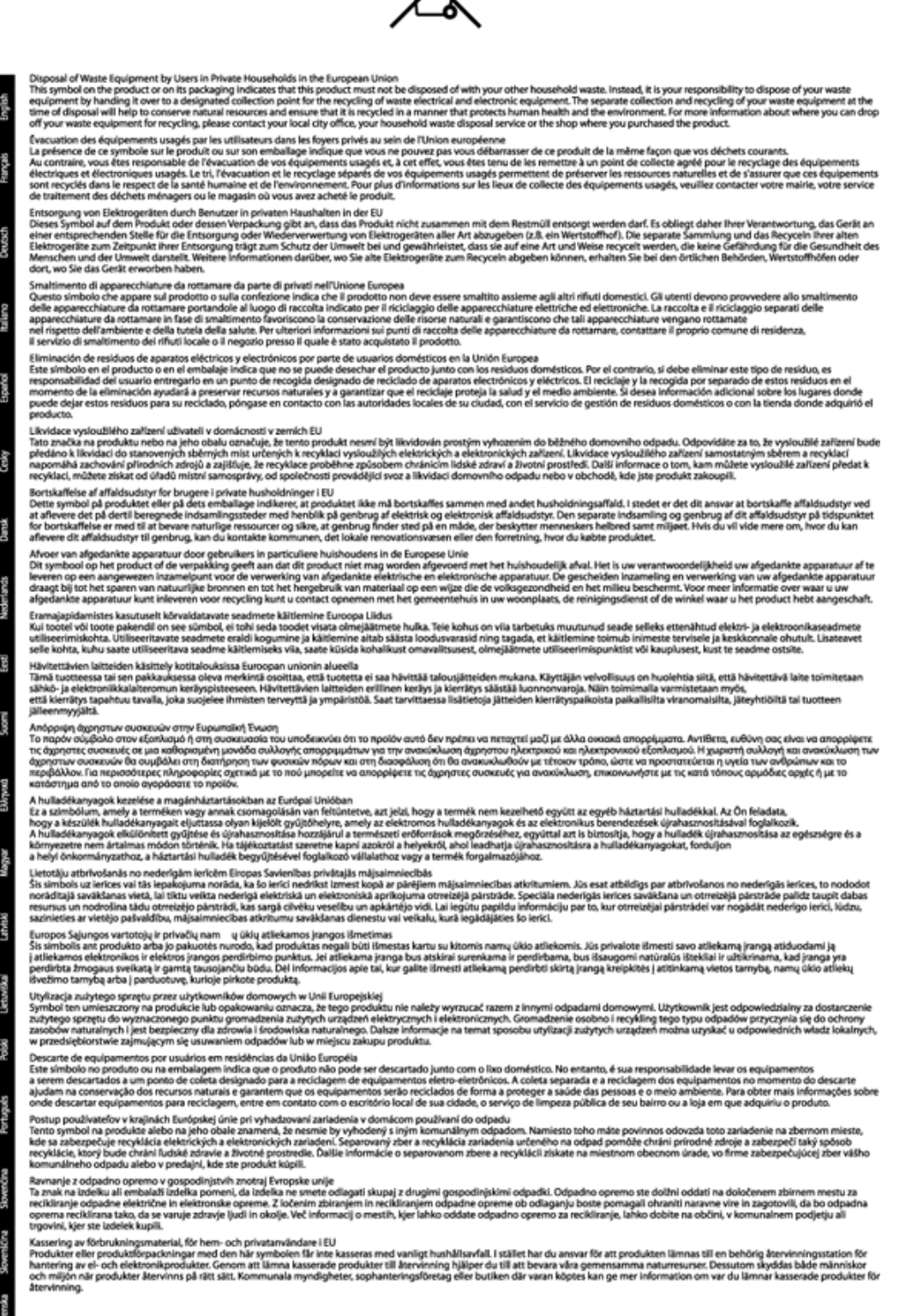

### Kjemiske stoffer

HP er forpliktet til å gi kundene informasjon om de kjemiske substansene i våre produkter for å overholde juridiske krav som REACH (*Forskrift EC No 1907/2006 fra Europaparlamentet og -rådet*). Du finner en rapport med kjemisk informasjon for dette produktet på <u>www.hp.com/go/reach</u>.

### **Battery disposal in the Netherlands**

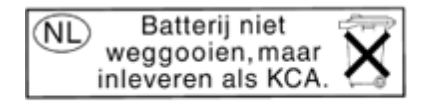

Dit HP Product bevat een lithium-manganese-dioxide batterij. Deze bevindt zich op de hoofdprintplaat. Wanneer deze batterij leeg is, moet deze volgens de geldende regels worden afgevoerd.

### Battery disposal in Taiwan

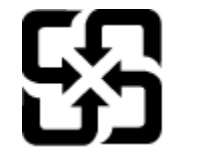

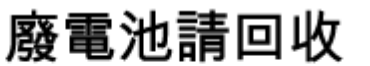

Please recycle waste batteries.

### **Attention California users**

The battery supplied with this product may contain perchlorate material. Special handling may apply. For more information, go to the following Web site:

www.dtsc.ca.gov/hazardouswaste/perchlorate

### **EU battery directive**

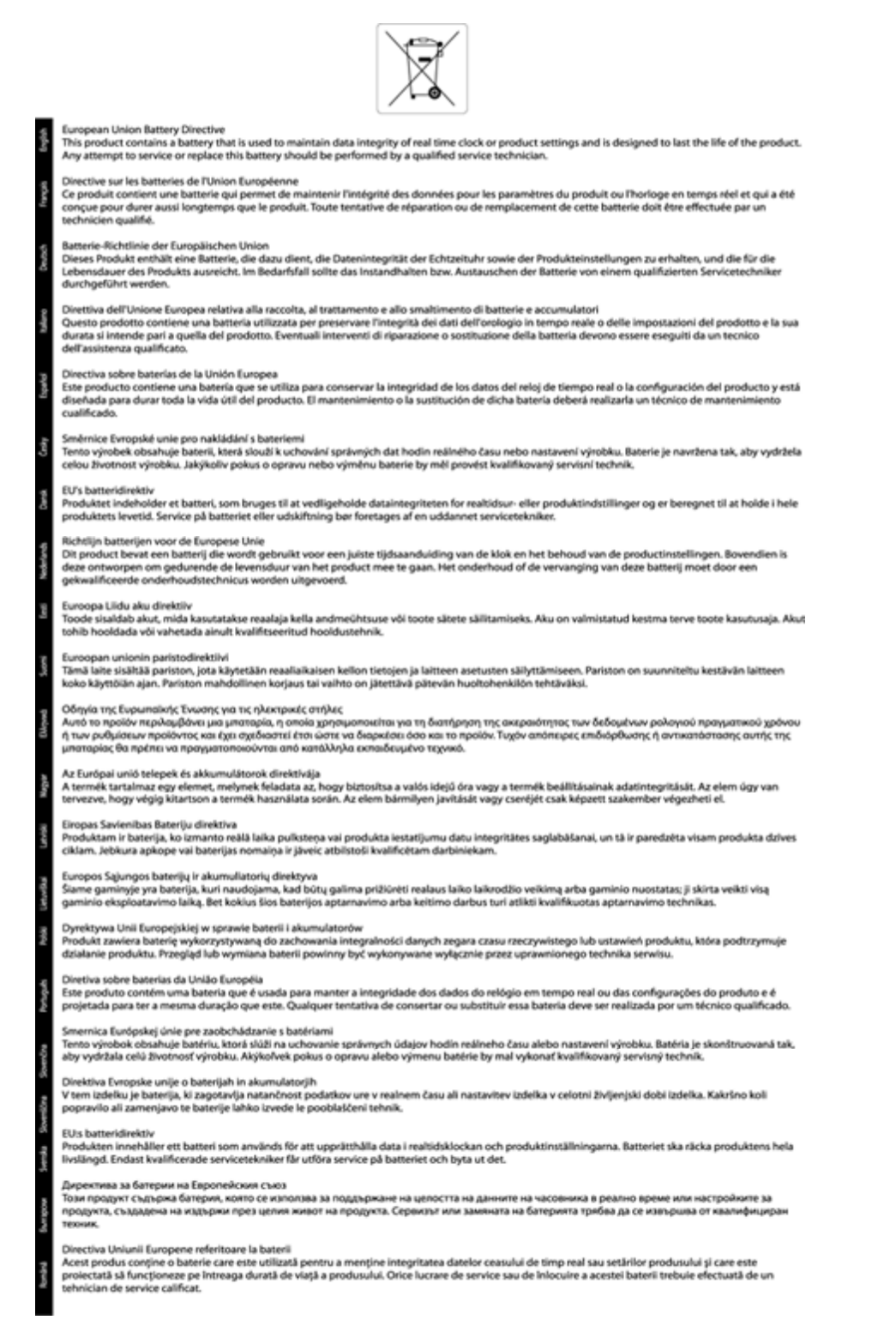

## Informasjon om forskrifter

HP ENVY 110 series oppfyller produktkrav fra myndighetene i landet/regionen der du bor.

Denne delen inneholder følgende emner:

- Forskriftsmessig modellidentifikasjonsnummer
- <u>FCC statement</u>
- VCCI (Class B) compliance statement for users in Japan
- Notice to users in Japan about the power cord
- Notice to users in Korea
- Noise emission statement for Germany
- Informasjon om EU-forskrifter

### Forskriftsmessig modellidentifikasjonsnummer

For forskriftsmessige identifikasjonsformål er produktet tildelt et forskriftsmessig modellnummer. Det forskriftsmessige modellnummeret for ditt produkt er SNPRH-1101. Dette nummeret må ikke forveksles med markedsføringsnavnet (HP ENVY 110 e-All-in-One D411 series, osv.) eller produktnummeret (CN517, osv.).

### **FCC statement**

### FCC statement

The United States Federal Communications Commission (in 47 CFR 15.105) has specified that the following notice be brought to the attention of users of this product.

This equipment has been tested and found to comply with the limits for a Class B digital device, pursuant to Part 15 of the FCC Rules. These limits are designed to provide reasonable protection against harmful interference in a residential installation. This equipment generates, uses and can radiate radio frequency energy and, if not installed and used in accordance with the instructions, may cause harmful interference to radio communications. However, there is no guarantee that interference will not occur in a particular installation. If this equipment does cause harmful interference to radio or television reception, which can be determined by turning the equipment off and on, the user is encouraged to try to correct the interference by one or more of the following measures:

- Reorient the receiving antenna.
- Increase the separation between the equipment and the receiver.
- Connect the equipment into an outlet on a circuit different from that to which the receiver is connected.
- Consult the dealer or an experienced radio/TV technician for help.

For further information, contact:

Manager of Corporate Product Regulations Hewlett-Packard Company 3000 Hanover Street Palo Alto, Ca 94304 (650) 857-1501

Modifications (part 15.21)

The FCC requires the user to be notified that any changes or modifications made to this device that are not expressly approved by HP may void the user's authority to operate the equipment.

This device complies with Part 15 of the FCC Rules. Operation is subject to the following two conditions: (1) this device may not cause harmful interference, and (2) this device must accept any interference received, including interference that may cause undesired operation.

この装置は、クラスB情報技術装置です。この装置は、家庭環境で使用することを目的として いますが、この装置がラジオやテレビジョン受信機に近接して使用されると、受信障害を引き 起こすことがあります。取扱説明書に従って正しい取り扱いをして下さい。

VCCI-B

### Notice to users in Japan about the power cord

製品には、同梱された電源コードをお使い下さい。 同梱された電源コードは、他の製品では使用出来ません。

### Notice to users in Korea

### Noise emission statement for Germany

### Geräuschemission

LpA < 70 dB am Arbeitsplatz im Normalbetrieb nach DIN 45635 T. 19

### Informasjon om EU-forskrifter

Produkter som bærer CE-merking, overholder følgende EU-direktiver:

- Lavspenningsdirektiv 2006/95/EC
- EMC-direktiv 2004/108/EC
- Miljødesigndirektiv 2009/125/EC, der det er aktuelt

CE-samsvar for dette produktet gjelder kun hvis produktet drives med den riktige CE-merkede strømadapteren fra HP.

Hvis dette produktet har telekommunikasjonsfunksjonalitet, overholder det også de grunnleggende kravene i følgende EU-direktiv:

• R&TTE-direktiv 1999/5/EC

Samsvar med disse direktivene innebærer komformitet med gjeldende harmoniserte europeiske standarder (europeiske normer) som er oppført i EU Declaration of Conformity utstedt av HP for dette produktet eller denne produktfamilien, og som er tilgjengelig (bare på engelsk) enten i produktdokumentasjonen eller på følgende nettsted: <u>www.hp.com/go/certificates</u> (skriv produktnummeret i søkefeltet).

Samsvaret angis av én av følgende konformitetsmerker som er plassert på produktet:

 For produkter uten telekommunikasjon og for EU-harmoniserte telekommunikasjonsprodukter, som Bluetooth® innenfor strømklasse under 10 mW.

 For ikke EU-harmoniserte telekommunikasjonsprodukter (hvis aktuelt er et 4-sifret nummer satt inn mellom CE og !).

### Se forskriftsetiketten på produktet.

Telekommunikasjonsfunksjonaliteten til dette produktet kan brukes i følgende EU- og EFTA-land: Østerrike, Belgia, Bulgaria, Kypros, Tsjekkia, Danmark, Estland, Finland, Frankrike, Tyskland, Hellas, Ungarn, Island, Irland, Italia, Latvia, Liechtenstein, Litauen, Luxembourg, Malta, Nederland, Norge, Polen, Portugal, Romania, Slovakia, Slovenia, Spania, Sverige, Sveits og Storbritannia.

Telefonkontakten (ikke tilgjengelig på alle produkter) er beregnet for tilkobling til analoge telefonnettverk.

### Produkter med trådløse LAN-enheter

 Enkelte land kan ha spesifikke forpliktelser eller spesielle krav til drift av trådløse lokalnettverk, som kun innendørsbruk eller restriksjoner på tilgjengelige kanaler. Kontroller at landinnstillingene for det trådløse nettverket er riktige.

### Frankrike

 For drift av dette produktet med 2,4 GHz trådløst LAN, gjelder visse restriksjoner: Dette utstyret kan bare brukes innendørs for hele frekvensbåndet 2400 - 2483,5 MHz (kanalene 1-13). For bruk utendørs kan bare frekvensbåndet 2400 - 2454 MHz brukes (kanalene 1-7). Se <u>www.arcep.fr</u> for de nyeste kravene.

Kontaktpunktet for spørsmål om forskrifter er:

Hewlett-Packard GmbH, Dept./MS: HQ-TRE, Herrenberger Strasse 140, 71034 Boeblingen, TYSKLAND

# Informasjon om trådløsforskrifter

I denne delen finner du følgende informasjon om forskrifter vedrørende trådløse produkter:

- Exposure to radio frequency radiation
- Notice to users in Brazil
- Notice to users in Canada
- Notice to users in Taiwan
- European Union Notice

### **Exposure to radio frequency radiation**

**Caution** The radiated output power of this device is far below the FCC radio frequency exposure limits. Nevertheless, the device shall be used in such a manner that the potential for human contact during normal operation is minimized. This product and any attached external antenna, if supported, shall be placed in such a manner to minimize the potential for human contact during normal operation. In order to avoid the possibility of exceeding the FCC radio frequency exposure limits, human proximity to the antenna shall not be less than 20 cm (8 inches) during normal operation.

### Notice to users in Brazil

### Aviso aos usuários no Brasil

Este equipamento opera em caráter secundário, isto é, não tem direito à proteção contra interferência prejudicial, mesmo de estações do mesmo tipo, e não pode causar interferência a sistemas operando em caráter primário. (Res.ANATEL 282/2001).

### Notice to users in Canada

### Notice to users in Canada/Note à l'attention des utilisateurs canadiens

For Indoor Use. This digital apparatus does not exceed the Class B limits for radio noise emissions from the digital apparatus set out in the Radio Interference Regulations of the Canadian Department of Communications. The internal wireless radio complies with RSS 210 and RSS GEN of Industry Canada.

Utiliser à l'intérieur. Le présent appareil numérique n'émet pas de bruit radioélectrique dépassant les limites applicables aux appareils numériques de la classe B prescrites dans le Règlement sur le brouillage radioélectrique édicté par le ministère des Communications du Canada. Le composant RF interne est conforme a la norme RSS-210 and RSS GEN d'Industrie Canada.

### Notice to users in Taiwan

## 低功率電波輻射性電機管理辦法

第十二條

經型式認證合格之低功率射頻電機,非經許可,公司、商號或使用者均不得擅自變更頻 率、加大功率或變更設計之特性及功能。

### 第十四條

低功率射頻電機之使用不得影響飛航安全及干擾合法通信;經發現有干擾現象時,應立 即停用,並改善至無干擾時方得繼續使用。

前項合法通信,指依電信法規定作業之無線電通信。低功率射頻電機須忍受合法通信或 工業、科學及醫藥用電波輻射性電機設備之干擾。

### **European Union Notice**

### Products with 2.4-GHz wireless LAN devices

### France

L'utilisation de cet equipement (2.4 GHz Wireless LAN) est soumise a certaines restrictions: Cet equipement peut etre utilise a l'interieur d'un batiment en utilisant toutes les frequences de 2400 a 2483.5 MHz (Chaine 1-13). Pour une utilisation en environement exterieur, vous devez utiliser les frequences comprises entre 2400-2454 MHz (Chaine 1-9). Pour les dernieres restrictions, voir <u>http://www.arcep.fr</u>

### Italia

E'necessaria una concessione ministeriale anche per l'uso del prodotto. Verifici per favore con il proprio distributore o direttamente presso la Direzione Generale Pianificazione e Gestione Frequenze.

# Stikkordregister

### Symboler/tall

10 x 15 cm fotopapir spesifikasjoner 44

### Ε

etiketter spesifikasjoner 44 etter støtteperioden 42

### F

fotopapir spesifikasjoner 44

### G

garanti 42 gjenvinning blekkpatroner 47 grensesnittkort 33, 34

### 

informasjon om forskrifter forskriftsmessig modellidentifikasjonsnummer 52 trådløsforskrifter 54

### Κ

knapper, kontrollpanel 6 kontrollpanel funksjoner 6 knapper 6 konvolutter spesifikasjoner 44 kopi spesifikasjoner 45 kundestøtte garanti 42

### L

Legal-papir spesifikasjoner 44 Letter-papir spesifikasjoner 44

### Ν

nettverk grensesnittkort 33, 34

### Ρ

papir spesifikasjoner 44

### S

sikkerhet nettverk, WEP-nøkkel 34 skanne spesifikasjoner for skanning 45 skriver funnet, skjermbilde i Windows 35 spesifikasjoner miljøspesifikasjoner 43 program for miljømessig produktforvaltning 45 systemkrav 43

### Т

teknisk informasjon miljøspesifikasjoner 43 papirspesifikasjoner 44 spesifikasjoner for kopiering 45 spesifikasjoner for skanning 45 systemkrav 43 utskriftsspesifikasjoner 45 telefonstøtte 41 telefonstøtteperiode periode for kundestøtte 42 transparenter spesifikasjoner 44

### U

utskrift spesifikasjoner 45